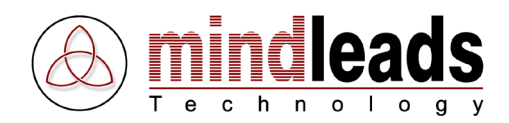

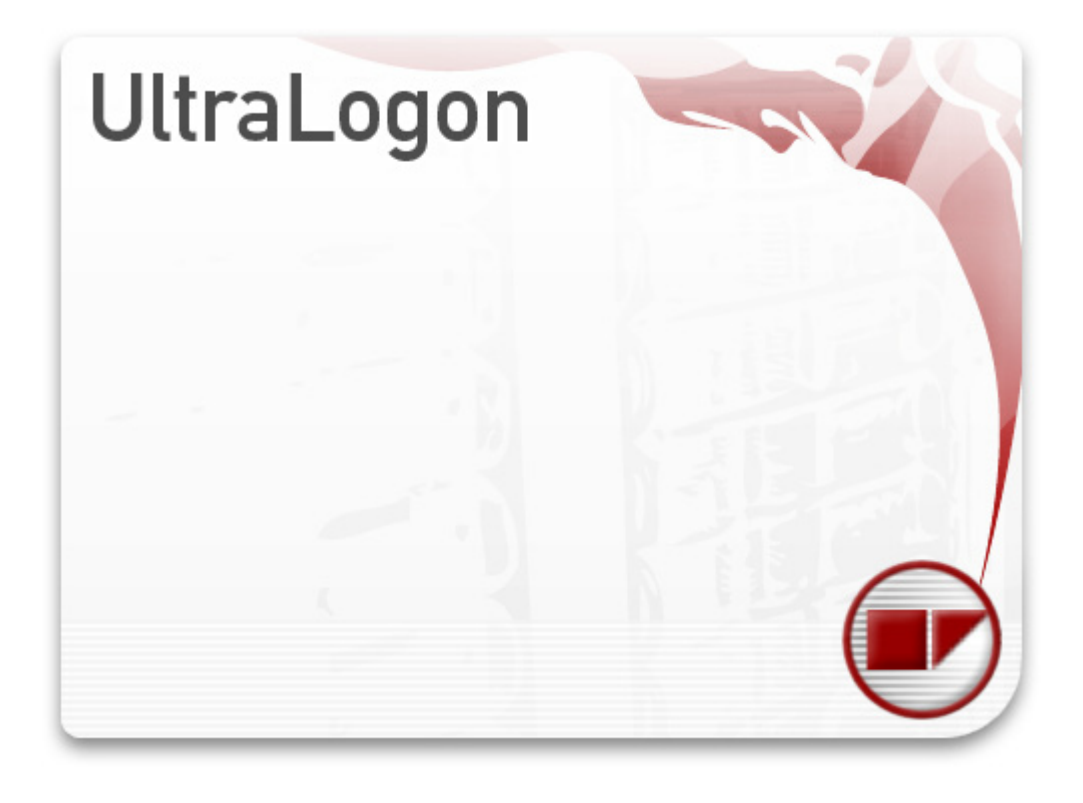

Version 3.50 / 15.04.2009

Copyright © 2006 - 2009 Mindleads Technology

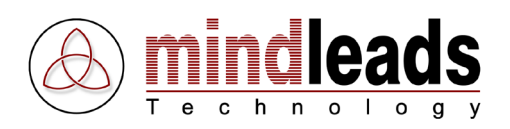

# Inhaltsverzeichnis

| Dokument Korventionen         4           Typographische Konventionen         4           Vorwort         5           System Anforderungen         6           Hardware         6           Software         6           UltraLogon installeren         7           Installation ab CD-ROM         7           Installation ab CD-ROM         7           Installation ab CD-ROM         7           Installation ab Chelonguage         8           Einführungshinweise         16           UltraLogon konfigurieren         18           Ini Datei olida ofer auf Netzlaufwerk         19           Ini Datei Webserver anbinden         20           Ini Datei Guppen über Konfigurations-Datei einrichten         21           UltraLogon konfigurations-Datei eistellen         21           UltraLogon verwenden         22           Vysterine baerbeiten         23           Algemeine Einstellungen         29           Sentuze Einstellungen         29           System einfühgen         31           Tarasaction Browser         31           In Datei Stellungen         32           System einfühgen, kopieren, löschen         32           System einfühgen, kopieren,                                                                                                    | Copyright                                              | 3      |
|----------------------------------------------------------------------------------------------------|--------------------------------------------------------|--------|
| Symbole im Text.         4           Yopographische Konventionen         4           Vorvort         5           System Anforderungen         6           Hardware         6           Software         6           OutraLogon installieren         7           Installation ab Archiv-Datel (Download)         7           Installation ab Archiv-Datel (Download)         7           Installation sorgang         8           Einführungshinweise         16           Ultra Logon konfigureren         18           In Datei lokal oder auf Netzhaufwerk         19           Ini Datei Websever anbinden         20           Ini Datei Websever anbinden         21           Ultra Logon konfigurations-Datei einrichten         21           Ultra Logon verwenden         22           System Einstellungen         23           Favoriten anlegen         28           Favoriten anlegen         29           System Einstellungen         30           Applikatorische Einstellungen         30           System Einstellungen         30           System Einstellungen         30           System Einstellungen         31           System Einstellungen         32<                                                                                                    | Dokument Konventionen                                  | 4      |
| Typographicite Konventuorien       4         Vorwort       5         System Anforderungen       6         Hardware       6         Software       6         UltraLogon installieren       7         Installation ab CD-ROM       7         Installation ab Archiv-Datei (Download)       7         Installation software       16         UltraLogon Konfigurieren       18         Ini Datei konfigurieren       18         Ini Datei konfigurieren       21         Ini Datei Konfigurations-Datei einrichten       20         Ini Datei Konfigurations-Datei einrichten       21         Ini Datei Berater Modus       22         UtraLogon Konfigurations-Datei einrichten       21         Ini Datei Berater Modus       22         System Einstellungen       23         System Einstellungen       29         Allgemeine Einstellungen       29         Applikatorische Einstellungen       30         Zusätzliche Funktionen       31         Transation Browser       31         Transatieren       32         Ini Datei Editor       33         SAP System Editieren       34         Systeme Einstellungen       34                                                                                                    | Symbole im Text                                        | 4      |
| System Anforderungen       6         Hardware       6         Ottware       6         Ultral.ogon installieren       7         Installation ab Archiv-Datei (Download)       7         Installation ab Archiv-Datei (Download)       7         Installation ab Archiv-Datei (Download)       7         Installation ab Archiv-Datei (Download)       7         In Installations ab Archiv-Datei (Download)       7         Ini Datei eine einrichten       18         Ini Datei Gruppen über Konfigurations-Datei einrichten       20         Ini Datei Gruppen über Konfigurations-Datei einrichten       21         Ini Datei Berater Modus       22         Ultral.ogon Konfigurations-Datei einrichten       23         Systeminscht ändern       25         Favoriten anlegen       29         System Einstellungen       29         Allgemeine Einstellungen       29         System Einstellungen       30         Applikatorische Einstellungen       31         Schnelle Verbindung       31         Schnelle Verbindung       31         Schnelle Verbindung       33         SAP System Gistellungen       34         System Einstellungen       35         System Einste                                                                                                    | Vorwort                                                | 4<br>5 |
| System       Software       Software         HardWare       6         Software       6         UltraLogon installieren       7         Installation ab CD-ROM       7         Installation ab Archiv-Datei (Download)       7         Installation ab Archiv-Datei (Download)       7         Installation ab Archiv-Datei (Download)       7         In Datei on Konfigurieren       18         Ini Datei on Konfigurieren       19         Ini Datei idio doer auf Netzlaufwerk       19         Ini Datei Gruppen über Konfigurations-Datei einrichten       21         UltraLogon konfigurations-Datei erstellen       21         Ini Datei Song verwenden       24         Systemansicht ändern       25         Pavoriten baerbeiten       29         Allgemeine Einstellungen       29         System Einstellungen       30         Zusätzliche Funktionen       31         Transation Browser       31         System Reistellungen       32         System Softieren       32         System Softieren       33         System Softieren       34         System Softieren       34         System Softieren       37                                                                                                    | System Anforderungen                                   | 5      |
| Intravate                                                                                                    | Hardwara                                               | 0<br>6 |
| Soltware                                                                                                    | Coffwara                                               | 0      |
| UtraLogon inscilleren                                                                                                    | SUILWale agen installieren                             | 0<br>7 |
| Installation ab Archiv-Datei (Download)                                                                                                    | UltraLogon Installeren                                 | /      |
| Installation ab ArCIN-Date (Download)                                                                                                    | Installation ab CD-ROM                                 | /      |
| Installationsvorgang                                                                                                    | Installation ad Archiv-Datei (Download)                | /      |
| Einführungshinweise                                                                                                    | Installationsvorgang                                   | 8      |
| Ultral.ogon konfigurieren       18         Ini Datei einrichten       18         Ini Datei einrichten       19         Ini Datei Gruppen über Konfigurations-Datei einrichten       20         Ini Datei Gruppen über Konfigurations-Datei einrichten       21         Ultral.ogon Konfigurations-Datei eistellen       22         Ultral.ogon verwenden       24         Systemansicht ändern       25         Favoriten anlegen       28         Favoriten anlegen       29         Algemeine Einstellungen       29         System Einstellungen       29         Benutzer Einstellungen       30         Applikatorische Funktionen       31         Transaction Browser       31         Transaction Browser       31         System Einstellungen       32         System Einstellungen       34         System Einstellungen       33         SAP System ditieren       34         System Einstellungen       33         SAP System einstellungen       34         System Einstellungen       35         SAP System einstellungen       36         Web Zugriff       36         System Einstellungen       36         System Einstellungen                                                                                                    | Einführungshinweise                                    | 16     |
| Ini Datei olda oder auf Netzlaufwerk.       19         Ini Datei olda oder auf Netzlaufwerk.       19         Ini Datei ölad oder auf Netzlaufwerk.       20         Ini Datei ölad oder auf Netzlaufwerk.       20         Ini Datei ölad oder auf Netzlaufwerk.       21         UltraLogon Konfigurations-Datei einrichten       21         Ini Datei Berater Modus       22         Ultralogon verwenden       24         Systemsnicht ändern       25         Favoriten anlegen       28         Favoriten barbeiten       29         Allgemeine Einstellungen       29         System Einstellungen       30         Applikatorische Einstellungen       30         Zusätzliche Funktionen       31         Transaction Browser       31         Transaction Browser       31         Ini Date Editor       33         System ditieren       34         System einstellungen       36         System einstellungen       37         System einstellungen       36         System Einstellungen       34         System einfugen, kopieren, löschen       37         System einfugen, kopieren, löschen       37         Systeme einfugen, kopieren, löschen       39<                                                                                                    | UltraLogon konfigurieren                               | 18     |
| Ini Datei lokal oder auf Netzlaufwerk                                                                                                    | Ini Dateien einrichten                                 | 18     |
| Ini Datei über Webserver anbinden       20         Ini Datei Gruppen über Konfigurations-Datei einrichten       21         Ini Datei Berater Modus       22         Ini Datei Berater Modus       24         Systemansicht ändern       25         Favoriten anlegen       28         System Einstellungen       29         Allgemeine Einstellungen       29         System Einstellungen       30         Applikatorische Einstellungen       30         Zusätzliche Funktionen       31         Transaction Browser       31         Transaction Browser       31         System Einstellungen       32         System Einstellungen       33         SAP System editieren       32         System Einstellungen       31         Transaction Browser       31         System Einstellungen       34         System Einstellungen       34         System Einstellungen       34         System Einstellungen       35         Sin Deiteren       35         Sin Deitenstellungen       36         System Einstellungen       36         System Einstellungen       36         System Einstellungen       37                                                                                                    | Ini Datei lokal oder auf Netzlaufwerk                  | 19     |
| Ini Datei Gruppen über Konfigurations-Datei einrichten       21         UltraLogon Konfigurations-Datei erstellen       21         Ini Datei Berater Modus       22         UltraLogon verwenden       24         Systemansicht ändern       25         Favoriten anlegen       28         Pavoriten barbeiten       29         Allgemeine Einstellungen       29         System Einstellungen       29         Benutzer Einstellungen       30         Zuätzliche Funktionen       31         Schnelle Verbindung       31         Schnelle Verbindung       31         Transaction Browser       31         Web Zugriff       32         Ini Datei Editor       33         System Einstellungen       34         System Einstellungen       36         Web Zugriff       32         Ini Datei Editor       33         System einstellungen       36         System Einstellungen       36         System einfügen, Kopieren, löschen       37         Systeme einfügen, kopieren, löschen       37         Systeme deinfügen, kopieren, löschen       39         Zugriff über FTP       39         Systeme deinfügen, kopieren, löschen                                                                                                    | Ini Datei über Webserver anbinden                      | 20     |
| Ultralogon Konfigurations-Datei erstellen       21         Ini Datei Berater Modus       22         Vitralogon verwenden       24         Systemansicht ändern       25         Favoriten bearbeiten       29         Allgemeine Einstellungen       29         System Einstellungen       29         Benutzer Einstellungen       30         Applikatorische Einstellungen       30         Zusätzlicher Funktionen       31         Schnelle Verbindung       31         Transaction Browser       31         System Einstellungen       32         Ini Datei Editor       33         SAP System einstellungen       34         Systeme sortieren       34         System Einstellungen       35         SNC Einstellungen       36         Systeme sortieren       36         Systeme sortieren       37         Systeme sortieren       37         Systeme infügen, köpieren, löschen       37         System Einstellungen       36         System einfügen, köpieren, löschen       37         System einfügen, köpieren, löschen       37         System einfügen, köpieren, löschen       39         Ini Datei Einstellungen       <                                                                                                    | Ini Datei Gruppen über Konfigurations-Datei einrichten | 21     |
| Ini Datei Berater Modus       22         Ultral.ogon verwenden       24         Systemansicht ändern       25         Favoriten nalegen       29         Allgemeine Einstellungen       29         System Einstellungen       29         Benutzer Einstellungen       30         Applikatorische Einstellungen       30         Zusätzliche Funktionen       31         Schnelle Verbindung       31         Transaction Browser       31         Web Zugriff       32         Ini Datei Editor       33         SAP System editieren       34         System Einstellungen       34         System Einstellungen       35         SNC Einstellungen       36         System editieren       36         System editieren       37         System editieren       36         System editieren       36         System editieren       37         System editieren       36         System editieren       37         Systeme deaktivieren / System-Meldung       37         Ini Datei Bulgenschaften       37         Ini Datei ein auf einen Webserver publizieren       39         Zugriff über FTP                                                                                                    | UltraLogon Konfigurations-Datei erstellen              | 21     |
| UltraLogon verwenden       24         Systemansicht ändern       25         Favoriten nelegen       28         Favoriten bearbeiten       29         Allgemeine Einstellungen       29         Benutzer Einstellungen       29         Benutzer Einstellungen       30         Applikatorische Einstellungen       30         Zusätzliche Funktionen       31         Schnelle Verbindung       31         Transaction Browser       31         Web Zugriff       32         Ini Datei Editor       33         System Einstellungen       34         System einstellungen       34         System Einstellungen       34         System einstellungen       35         SNC Einstellungen       36         System einstellungen       36         System einstellungen       36         System einstellungen       36         System einstellungen       36         System einstellungen       36         System einstellungen       37         System einstellungen       36         System einstellungen       37         System einstellungen       37         System einstellungen       37                                                                                                    | Ini Datei Berater Modus                                | 22     |
| System25Favoriten28Favoriten29Allgemeine29Allgemeine29System29System29System30Applikatorische30Applikatorische31Transaction31Transaction32System31Transaction33SAP34System33SAP34System34Syracheinstellungen34Syracheinstellungen35SNC50Sinstellungen34System35SNC60System36Web Zugriff36Web Zugriff36Web Zugriff36System37System editieren37System einfügen, kopieren, löschen37System einfügen, kopieren, löschen37System einfügen, kopieren, löschen37System einfügen, kopieren, löschen39Zugriffarten39Zugriff einrichten39Zugriff einrichten39Zugriff einrichten39Jugriff ühr FTP39In Datei Guppen40Nie Detei Gruppen40Neue Konfigurations-Datei erstellen41Programm42Installationshinweise für Administratoren42Installationshinweise für Administratoren42Steinen45Benötigte Dateien45                                                                                                    | UltraLogon verwenden                                   | 24     |
| Favoriten anlegen28Favoriten bearbeiten29System Einstellungen29System Einstellungen30Applikatorische Einstellungen30Zusätzliche Funktionen31Schnelle Verbindung31Transaction Browser31Meb Zugriff32Ini Datei Editor33SAP System editieren34System Einstellungen34System Einstellungen34System editieren35SNC Einstellungen36System einstellungen36System einstellungen36System einfügen, kopieren, löschen37System einfügen, kopieren, löschen37Ini Datei Eigenschaften38Ini Datei Igenschaften39Zugriff ührichten39Zugriff ührichten39Zugriff ührer P39Jugriff ührer P39Ini Datei Igenschaften34System einfügen, kopieren, löschen37System einfügen auf einen Webserver publizieren39Zugriff ührer FTP39Ini Datei Igenschaften40Ini Datei Gruppen40Neue Konfigurations-Datei erstellen41Programm Optionen42Langsame Verbindung42Trace aktivieren42Installationshinweise für Administratoren45Benötigte Dateien45Benötigte Dateien45Benötigte Dateien45Sommandozeilen-Optionen45Benöti                                                                                                    | Systemansicht ändern                                   | 25     |
| Favoriten bearbeiten29Allgemeine Einstellungen29System Einstellungen30Applikatorische Einstellungen30Zusätzliche Funktionen31Schnelle Verbindung31Transaction Browser31Web Zugriff32Ini Datei Editor33System Einstellungen34System Einstellungen31Web Zugriff32Ini Datei Editor33SAP System editieren34Syracheinstellungen34Syracheinstellungen35SNC Einstellungen36Systeme entügen, kopieren, löschen37Systeme deaktivieren / System-Meldung37Ini Datei Eigenschaften38Ini Datei Eigenschaften39Zugriff Guer FTP39Zugriff Gruppen40Neue Konfigurations-Datei erstellen41Programm Optionen42Langsame Verbindung42Ini Datei Einstellungen42Allgemeine Einstellungen42Ini Datei erundu39Zugriff eurichten39Zugriff einrichten39Zugriff einrichten40Nie zektivieren42Ini Datei endulizieren40Nie zektivieren42Ingeneine Einstellungen42Einstellungen42Einstellungen42Storen41Programm Optionen42Einstellungen45Kommandozeilen-Optionen45 <tr< td=""><td>,<br/>Favoriten anlegen</td><td>28</td></tr<>                                                                                                    | ,<br>Favoriten anlegen                                 | 28     |
| Allgemeine Einstellungen       29         System Einstellungen       30         Applikatorische Einstellungen       30         Applikatorische Einstellungen       30         Zusätzliche Funktionen       31         Schnelle Verbindung       31         Transaction Browser       31         Web Zugriff       32         Ini Datei Editor       33         SAP System editieren       34         System Einstellungen       34         System Einstellungen       35         SNC Einstellungen       36         Web Zugriff       36         System einfügen, kopieren, löschen       37         System eleinen / System-Meldung       37         System einfügen, kopieren, löschen       37         System einfügen, kopieren, löschen       37         System einfügen, kopieren, löschen       37         System einfügen, kopieren, löschen       37         Ini Datei Eigenschaften       38         Ini Datei Eigenschaften       39         Zugriff einrichten       39         Zugriff diver FTP       39         Ini Datei Gruppen       40         Nie Detei Gruppen       40         Nie Detei Gruppen       40                                                                                                    | Favoriten bearbeiten                                   | 29     |
| System Einstellungen       29         Benutzer Einstellungen       30         Applikatorische Einstellungen       30         Zusätzliche Funktionen       31         Schnelle Verbindung       31         Transaction Browser       31         Meb Zugriff       32         Ini Datei Editor       33         SAP System editieren       34         System Einstellungen       34         System Einstellungen       34         System Einstellungen       34         System Einstellungen       34         System Einstellungen       34         System Einstellungen       34         System Einstellungen       36         Web Zugriff       36         System sortieren, löschen       37         System einfügen, kopieren, löschen       37         Systeme einfügen, kopieren / System-Meldung       37         Ini Datei Eigenschaften       39         Zugriff über FTP       39         Ini Datei nut einen Webserver publizieren       39         Zugriff über FTP       39         Ini Datei publizieren       40         Ini Datei publizieren       40         Ini Datei publizieren       40                                                                                                    | Allaemeine Finstellunaen                               |        |
| System Einstellungen30Applikatorische Einstellungen31Zusätzliche Funktionen31Schnelle Verbindung31Transaction Browser31Meb Zugriff32Ini Datei Editor33SAP System editieren34System Einstellungen34System Einstellungen36SNC Einstellungen36System eortieren36System eortieren36System einfügen, kopieren, löschen37System einfügen, kopieren, löschen37System deiteren38Ini Datei Eigenschaften38Ini Datei Eigenschaften39Web Zugriff iber FTP39Ini Datei Gruppen40Ini Datei Bruppen40Ini Datei Gruppen40Ini Datei Bruppen40Ini Datei Gruppen42Langsame Verbindung42Trace aktivieren42Installationshinweise für Administratoren42Installationshinweise für Administratoren45Kommandozeilen-Optionen45Kommandozeilen-Optionen45Kommandozeilen-Optionen46Einstellungen in der Registrierungs-Datenbank46                                                                                                    | System Finstellungen                                   | 29     |
| Detrotect Einstellungen30Zusätzliche Funktionen31Schnelle Verbindung31Transaction Browser31Web Zugriff32Ini Datei Editor33SAP System editieren34System Einstellungen34Spracheinstellungen35SNC Einstellungen36Web Zugriff36System einstellungen36System einstellungen36Web Zugriff36System einfügen, kopieren, löschen37Systeme auf einen Webserver publizieren39Zugriff über FTP39Ini Datei einen Webserver publizieren39Zugriff über FTP39Ini Datei on Utions-Datei erstellen40Ini Datei on Utions-Datei erstellen40Ini Datei Fugenchatei41Programm Optionen42Langsame Verbindung42Trace aktivieren42Listallationshinweise für Administratoren42Kommandozeilen-Optionen45Kommandozeilen-Optionen45Kommandozeilen-Optionen45Kommandozeilen-Optionen46Einstellungen in der Registrierungs-Datenbank46                                                                                                    | Benutzer Finstellungen                                 | 30     |
| Appination Set Endectangen30Susätzliche Funktionen31Schnelle Verbindung31Transaction Browser31Web Zugriff32Ini Datei Editor33SAP System editieren34System Einstellungen34Syracheinstellungen36Web Zugriff36System einstellungen36Web Zugriff36System einfügen, kopieren, löschen37Systeme deaktivieren / System-Meldung37Ini Datei Eigenschaften39Zugriff sarten39Zugriff über FTP39Ini Datei Gruppen40Neue Konfigurations-Datei erstellen41Programm Optionen42Installationshinweise für Administratoren42Installationshinweise für Administratoren42Kommandozeilen-Optionen45Kommandozeilen-Optionen46Einstellungen in der Registrierungs-Datenbank46                                                                                                    | Annlikatorische Finstellungen                          | 30     |
| Daschelle Verbindung       31         Transaction Browser       31         Web Zugriff       32         Ini Datei Editor       33         SAP System editieren       34         System Einstellungen       34         Spracheinstellungen       34         System Einstellungen       36         Web Zugriff       36         System sortieren       36         System sortieren       37         Systeme sortieren       37         Systeme deaktivieren / System-Meldung       37         Ini Datei Eigenschaften       39         Ini Datei Eigenschaften       39         Zugriff einrichten       39         Zugriff seinrichten       39         Zugriff einrichten       39         Zugriff zerten       39         Zugriff zerten       39         Zugriff zerten       40         Ni Datei Gruppen       40         Neue Konfigurations-Datei erstellen       41         Programm Optionen       42         Langsame Verbindung       42         Installationshinweise für Administratoren       42         Kommandozeilen-Optionen       45         Kommandozeilen-Optionen       45                                                                                                    | Zucätzliche Funktionen                                 |        |
| Schneite Verbindung<br>Transaction Browser<br>31<br>Web Zugriff                                                                                                    | Schnelle Verbindung                                    |        |
| Ini Datei Editor       32         Ini Datei Editor       33         SAP System editieren       34         System Einstellungen       34         Spracheinstellungen       34         Spracheinstellungen       35         SNC Einstellungen       36         Web Zugriff       36         Systeme sortieren       36         Systeme sortieren       37         Systeme deaktivieren / System-Meldung       37         Systeme deaktivieren / System-Meldung       37         Systeme deaktivieren / System-Meldung       39         Web Zugriff einrichten       38         Ini Datei en auf einen Webserver publizieren       39         Zugriff ziernichten       39         Zugriff über FTP       39         Zugriff über FTP       39         Zugriff über FTP       39         Zugriff über FTP       40         Ini Datei publizieren       40         Ini Datei Gruppen       40         Neue Konfigurations-Datei erstellen       41         Programm Optionen       42         Langsame Verbindung.       42         Installationshinweise für Administratoren       42         Installationshinweise für Administratoren       <                                                                                                    | Transaction Browcer                                    |        |
| Web Zugriff       33         SAP System deitieren       33         SAP System deitieren       34         System Einstellungen       34         Spracheinstellungen       35         SNC Einstellungen       36         Web Zugriff       36         Systeme sortieren       37         Systeme sortieren       37         Systeme deaktivieren / System-Meldung       37         Systeme deaktivieren / System-Meldung       37         Ini Datei Eigenschaften       38         Ini Datei Eigenschaften       39         Web Zugriff einrichten       39         Zugriff sarten       39         Zugriff über FTP       39         Ini Datei Gruppen       40         Neue Konfigurations-Datei erstellen       41         Programm Optionen       42         Langsame Verbindung       42         Instellungenine Einstellungen       42         Allgemeine Einstellungen       42         Kommandozeilen-Optionen       45         Kommandozeilen-Optionen       45         Kommandozeilen-Optionen       45         Kommandozeilen oftionen       45                                                                                                    | Web Zugriff                                            |        |
| Im Date: Lunot       Join Date: Lunot       Join Lunot       Join Lunot       Join Lunot       Join Lunot       Join Lunot       Join Date: Lunot       Join Date: Lunot       Join Lunot       Join Lunot       Join Lunot       Join Lunot       Join Lunot       Join Lunot       Join Lunot       Join Lunot       Join Lunot       Join Lunot       Join Lunot       Join Lunot       Join Lu | Ini Datei Editor                                       | 52     |
| SAF System Einstellungen34Syracheinstellungen35SNC Einstellungen36Web Zugriff36Systeme sortieren37Systeme sortieren37Systeme deaktivieren / System-Meldung37Ini Datei Eigenschaften39Web Zugriff einrichten39Zugriff sarten39Zugriff dier FTP39Ini Datei publizieren40Neue Konfigurations-Datei erstellen41Programm Optionen42Langsame Verbindung42Trace aktivieren42Allgemeine Einstellungen42Installationshinweise für Administratoren44Technische Informationen45Kommandozeilen-Optionen45Benötigte Dateien46Einstellungen in der Registrierungs-Datenbank.46                                                                                                    | SAD System aditionan                                   |        |
| System Einstellungen       34         Spracheinstellungen       35         SNC Einstellungen       36         Web Zugriff       36         Systeme sortieren       37         Systeme sortieren / System-Meldung       37         Systeme deaktivieren / System-Meldung       37         Ini Datei Eigenschaften       38         Ini Datei einen Webserver publizieren       39         Web Zugriff einrichten       39         Zugriff sitten       39         Zugriff diber FTP       39         Ini Datei Gruppen       40         Neue Konfigurations-Datei erstellen       41         Programm Optionen       42         Langsame Verbindung.       42         Installationshinweise für Administratoren       42         Allgemeine Einstellungen       42         Kommandozeilen-Optionen       45         Kommandozeilen-Optionen       45         Kommandozeilen-Optionen       46                                                                                                    | SAF System Einstellungen                               |        |
| Sprächeinsteilungen       35         SNC Einstellungen       36         Web Zugriff       36         Systeme sortieren       37         Systeme einfügen, kopieren, löschen       37         Systeme deaktivieren / System-Meldung       37         Ini Datei Eigenschaften       38         Ini Dateien auf einen Webserver publizieren       39         Web Zugriff einrichten       39         Zugriff über FTP       39         Zugriff über FTP       39         Ini Datei publizieren       40         Ini Datei Gruppen       40         Neue Konfigurations-Datei erstellen       41         Programm Optionen       42         Langsame Verbindung       42         Installationshinweise für Administratoren       42         Installationshinweise für Administratoren       45         Kommandozeilen-Optionen       45         Benötigte Dateien       46                                                                                                    | System Einstellungen                                   |        |
| SNC Enistellungen36Web Zugriff36Systeme sortieren37Systeme einfügen, kopieren, löschen37Systeme deaktivieren / System-Meldung37Ini Datei Eigenschaften38Ini Dateien auf einen Webserver publizieren39Web Zugriff einrichten39Zugriff sarten39Zugriff über FTP39Ini Datei Gruppen40Ini Datei Gruppen40Neue Konfigurations-Datei erstellen41Programm Optionen42Langsame Verbindung42Installationshinweise für Administratoren42Allgemeine Einstellungen44Technische Informationen45Kommandozeilen-Optionen45Benötigte Dateien46Einstellungen in der Registrierungs-Datenbank46                                                                                                    | Spracheinstellungen                                    | 35     |
| Web Zugriff36Systeme sortieren37Systeme sortieren37Systeme deaktivieren / System-Meldung37Ini Datei Eigenschaften38Ini Dateien auf einen Webserver publizieren39Web Zugriff einrichten39Zugriff sarten39Zugriff über FTP39Ini Datei Gruppen40Ini Datei Gruppen40Neue Konfigurations-Datei erstellen41Programm Optionen42Langsame Verbindung42Installationshinweise für Administratoren42Allgemeine Einstellungen44Technische Informationen45Kommandozeilen-Optionen45Benötigte Dateien46Einstellungen in der Registrierungs-Datenbank46                                                                                                    |                                                        |        |
| Systeme sortieren37Systeme einfügen, kopieren, löschen37Systeme deaktivieren / System-Meldung37Ini Datei Eigenschaften38Ini Dateien auf einen Webserver publizieren39Web Zugriff einrichten39Zugriff über FTP39Ini Datei gruppen40Ini Datei Gruppen40Neue Konfigurations-Datei erstellen41Programm Optionen42Langsame Verbindung.42Trace aktivieren42Installationshinweise für Administratoren42Installationshinweise für Administratoren45Kommandozeilen-Optionen45Benötigte Dateien46Einstellungen in der Registrierungs-Datenbank.46                                                                                                    | Web Zugrin                                             | 30     |
| Systeme einrugen, kopieren, ioschen37Systeme deaktivieren / System-Meldung37Ini Datei Eigenschaften38Ini Dateien auf einen Webserver publizieren39Web Zugriff einrichten39Zugriff über FTP39Ini Datei publizieren40Ini Datei gruppen40Neue Konfigurations-Datei erstellen41Programm Optionen42Langsame Verbindung42Trace aktivieren42Installationshinweise für Administratoren44Technische Informationen45Kommandozeilen-Optionen45Benötigte Dateien46Einstellungen in der Registrierungs-Datenbank.46                                                                                                    | Systeme sortieren                                      | 3/     |
| Systeme deaktivieren / System-Meldung37Ini Datei Eigenschaften38Ini Dateien auf einen Webserver publizieren39Web Zugriff einrichten39Zugriffsarten39Zugriff über FTP39Ini Datei publizieren40Ini Datei Gruppen40Neue Konfigurations-Datei erstellen41Programm Optionen42Langsame Verbindung42Trace aktivieren42Installationshinweise für Administratoren44Technische Informationen45Kommandozeilen-Optionen45Benötigte Dateien46Einstellungen in der Registrierungs-Datenbank46                                                                                                    | Systeme einfugen, kopieren, ioschen                    | 3/     |
| Ini Datei Eigenscharten38Ini Dateien auf einen Webserver publizieren39Web Zugriff einrichten39Zugriffsarten39Zugriff über FTP39Ini Datei publizieren40Ini Datei Gruppen40Neue Konfigurations-Datei erstellen41Programm Optionen42Langsame Verbindung42Trace aktivieren42Installationshinweise für Administratoren44Technische Informationen45Kommandozeilen-Optionen45Benötigte Dateien46Einstellungen in der Registrierungs-Datenbank.46                                                                                                    | Systeme deaktivieren / System-Meidung                  | 3/     |
| Ini Datelen auf einen Webserver publizieren39Web Zugriff einrichten39Zugriffsarten39Zugriff über FTP39Ini Datei publizieren40Ini Datei Gruppen40Neue Konfigurations-Datei erstellen41Programm Optionen42Langsame Verbindung42Trace aktivieren42Allgemeine Einstellungen42Installationshinweise für Administratoren44Technische Informationen45Kommandozeilen-Optionen45Benötigte Dateien46Einstellungen in der Registrierungs-Datenbank46                                                                                                    | Thi Datei Eigenscharten                                | 38     |
| Web Zugriff einrichten                                                                                                    | In Dateien auf einen webserver publizieren             | 39     |
| Zugriffsarten39Zugriff über FTP39Ini Datei publizieren40Ini Datei Gruppen40Neue Konfigurations-Datei erstellen41Programm Optionen42Langsame Verbindung42Trace aktivieren42Allgemeine Einstellungen42Installationshinweise für Administratoren44Technische Informationen45Kommandozeilen-Optionen46Einstellungen in der Registrierungs-Datenbank46                                                                                                    | Web Zugriff einrichten                                 | 39     |
| Zugriff uber FTP39Ini Datei publizieren40Ini Datei Gruppen40Neue Konfigurations-Datei erstellen41Programm Optionen42Langsame Verbindung42Trace aktivieren42Allgemeine Einstellungen42Installationshinweise für Administratoren44Technische Informationen45Kommandozeilen-Optionen46Einstellungen in der Registrierungs-Datenbank46                                                                                                    |                                                        | 39     |
| Ini Datei publizieren.40Ini Datei Gruppen40Neue Konfigurations-Datei erstellen41Programm Optionen.42Langsame Verbindung.42Trace aktivieren.42Allgemeine Einstellungen.42Installationshinweise für Administratoren.44Technische Informationen45Kommandozeilen-Optionen.45Benötigte Dateien46Einstellungen in der Registrierungs-Datenbank.46                                                                                                    | Zugriff uber FTP                                       | 39     |
| Ini Datei Gruppen40Neue Konfigurations-Datei erstellen41Programm Optionen42Langsame Verbindung42Trace aktivieren42Allgemeine Einstellungen42Installationshinweise für Administratoren44Technische Informationen45Kommandozeilen-Optionen46Einstellungen in der Registrierungs-Datenbank46                                                                                                    | Ini Datei publizieren                                  | 40     |
| Neue Konfigurations-Datei erstellen41Programm Optionen42Langsame Verbindung42Trace aktivieren42Allgemeine Einstellungen42Installationshinweise für Administratoren44Technische Informationen45Kommandozeilen-Optionen45Benötigte Dateien46Einstellungen in der Registrierungs-Datenbank46                                                                                                    | Ini Datei Gruppen                                      | 40     |
| Programm Optionen                                                                                                    | Neue Konfigurations-Datei erstellen                    | 41     |
| Langsame Verbindung.42Trace aktivieren.42Allgemeine Einstellungen.42Installationshinweise für Administratoren.44Technische Informationen45Kommandozeilen-Optionen.45Benötigte Dateien46Einstellungen in der Registrierungs-Datenbank.46                                                                                                    | Programm Optionen                                      | 42     |
| Trace aktivieren                                                                                                    | Langsame Verbindung                                    | 42     |
| Allgemeine Einstellungen       42         Installationshinweise für Administratoren       44         Technische Informationen       45         Kommandozeilen-Optionen       45         Benötigte Dateien       46         Einstellungen in der Registrierungs-Datenbank       46                                                                                                    | Trace aktivieren                                       | 42     |
| Installationshinweise für Administratoren                                                                                                    | Allgemeine Einstellungen                               | 42     |
| Technische Informationen45Kommandozeilen-Optionen45Benötigte Dateien46Einstellungen in der Registrierungs-Datenbank46                                                                                                    | Installationshinweise für Administratoren              | 44     |
| Kommandozeilen-Optionen                                                                                                    | Technische Informationen                               | 45     |
| Benötigte Dateien                                                                                                    | Kommandozeilen-Optionen                                | 45     |
| Einstellungen in der Registrierungs-Datenbank46                                                                                                    | Benötigte Dateien                                      | 46     |
|                                                                                                    | Einstellungen in der Registrierungs-Datenbank          | 46     |

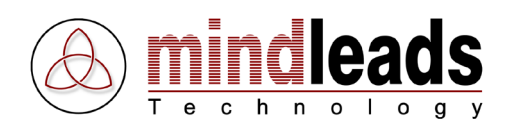

# Copyright

Copyright © 2009 Mindleads Technology. Alle Rechte vorbehalten.

Diese Dokumentation darf weder ganz noch teilweise auf einem Datenspeicherungssystem gespeichert, übertragen oder auf sonstige Weise reproduziert werden, mit Ausnahme der Situationen, in denen dies gemäss den Bedingungen der entsprechenden Software-Lizenzvereinbarung gestattet ist. Diese Dokumentation enthält Informationen, die Eigentum von Mindleads Technology und / oder seiner Zulieferer sind.

Die von der Mindleads Technology oder deren Vertriebsfirmen angebotenen Software-Produkte können auch Software-Komponenten anderer Software-Hersteller enthalten.

Microsoft®, Windows®, NT®, EXCEL®, Word®, PowerPoint® sind eingetragene Marken der Firma Microsoft Corporation.

Adobe®, Acrobat®, Acrobat PDFWriter®, Acrobat Distiller® und Postscript® sind eingetragene Marken der Firma Adobe Systems Incorporated.

 ${\rm IBM} \circledast$  und  ${\rm Lotus} \circledast$  sind eingetragene Marken der Firma International Business Machines Corporation.

Intel® und Pentium® sind eingetragene Marken der Firma Intel Corporation.

UNIX® ist eine eingetragene Marke der Open Group.

WordPerfect® ist eine eingetragene Marke der Firma Corel Corporation.

Mac OS®, Macintosh® sind eingetragene Marken der Firma Apple Computer Incorporated.

SAP®, R/3®, mySAP®, mySAP.com®, xApps®, xApp®, SAP NetWeaver®, und weitere im Text erwähnte SAP-Produkte sind Marken oder eingetragene Marken der SAP AG in Deutschland und anderen Ländern weltweit.

HTML, XML, XHTML sind eingetragene Marken des W3C®, World Wide Web Consortium, Massachusetts Institute of Technology.

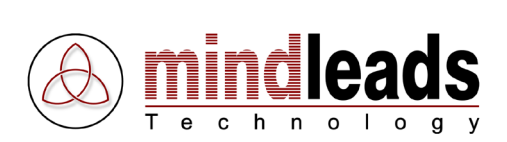

# **Dokument Konventionen**

# Symbole im Text

| Symbol       | Bedeutung |  |
|--------------|-----------|--|
| <b>i</b>     | Hinweis   |  |
| ⚠            | Warnung   |  |
| $\mathbf{P}$ | Тірр      |  |

# Typographische Konventionen

| Format                        | Beschreibung                                                                                                    |  |  |  |  |  |  |  |
|-------------------------------|----------------------------------------------------------------------------------------------------|--|--|--|--|--|--|--|
| Beispieltext                  | Zeichen oder Wörter, welche vom Bildschirmbild des Programms zitiert werden.                                                                                                    |  |  |  |  |  |  |  |
| Beispieltext                  | Symbolisiert eine exakte Benutzereingabe. Dazu gehören Datei- und Verzeichnisnamen sowie Namen von Variablen und Parametern.                                                    |  |  |  |  |  |  |  |
| <beispieltext></beispieltext> | Kennzeichnet eine variable Benutzereingabe. Die Zeichen oder<br>Wörter in den spitzen Klammern sind durch entsprechende Eingaben<br>durch den Benutzer im Programm zu ersetzen. |  |  |  |  |  |  |  |

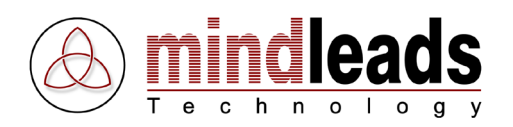

# Vorwort

UltraLogon stellt ein direkter Ersatz zum SAP Logon dar. Dabei bietet UltraLogon eine Vielzahl von verbesserten Funktionen. Mit UltraLogon wird eine optimale Client-Integration bei SAP Systemen sichergestellt.

Bei Release- oder Hardwarewechseln wird eine konsequente Neuverteilung der saplogon.ini Datei an alle Clients erforderlich. Dies ist meist mit einem hohen administrativen sowie organisatorischen Aufwand verbunden. Oft ist es auch notwendig, die im Windows abgelegte services Datei ebenfalls anzupassen, was für den Enduser meist nicht ohne weiteres vorgenommen werden kann.

UltraLogon bietet die Möglichkeit die saplogon.ini Dateien zentral auf einem Webserver zu speichern. Der Client wird so ständig auf dem neuesten Stand gehalten. Ein weiterer Vorteil ist, dass die mühselige Pflege der services Datei auf dem Client entfällt. Dabei bietet UltraLogon einen eigenen Cache, welcher bei Netzwerkproblemen ein problemloses Weiterarbeiten ermöglicht.

Unternehmen mit einer grossen Anzahl von SAP Systemen haben meist eine für den Enduser unübersichtliche saplogon.ini Datei. Hier bietet UltraLogon die Möglichkeit, für verschiedene Benutzergruppen angepasste saplogon.ini Dateien anzubieten (Benutzergruppen). Dabei müssen die saplogon.ini Dateien nur zentral auf einem Webserver abgelegt werden, eine ständige Aktualisierung auf dem Client wird dann durch UltraLogon gewährleistet.

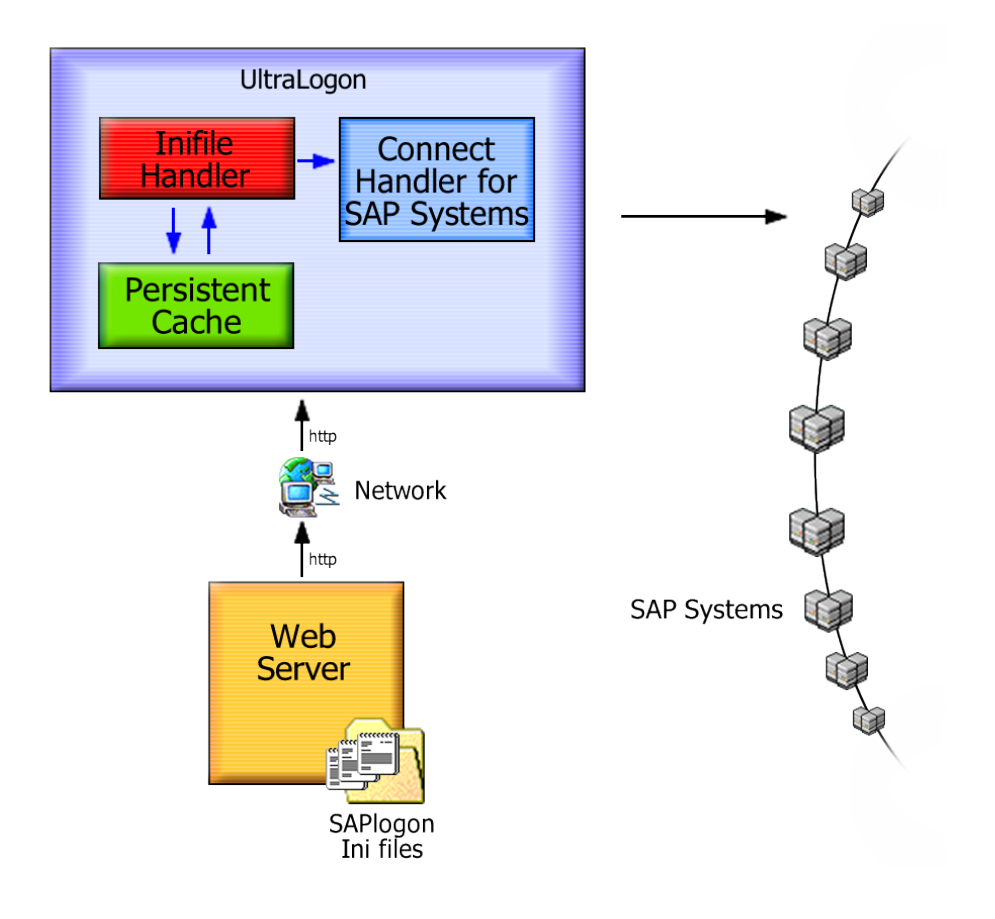

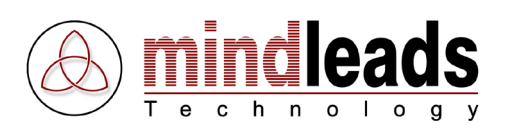

# System Anforderungen

### Hardware

Zur Installation und Verwendung der UltraLogon-Software wird folgende Hardware-Ausstattung benötigt:

Minimum:

- Pentium oder vergleichbarer Prozessor 333 MHZ
- 128 MB RAM
- 50 MB freier Speicherplatz auf der Festplatte für die Installation und Verwendung
- CD-ROM Laufwerk, falls Installation ab CD-ROM
- Bildschirmauflösung von 800 x 600 Bildpunkten, 256 Farben
- Netzwerkkarte

#### Empfohlen:

- Pentium IV oder vergleichbarer Prozessor 2 GHZ oder höher
- 512 MB RAM oder mehr
- 1 GB freier Speicherplatz auf der Festplatte für die Installation und Verwendung
- CD-ROM Laufwerk, falls Installation ab CD-ROM
- Bildschirmauflösung von 1024 x 768 Bildpunkten, 65536 Farben
- Netzwerkkarte

### Software

UltraLogon ist mit folgenden Betriebssystemen kompatibel:

- Microsoft Windows Millenium Edition (Windows ME)
- Microsoft Windows NT 4.0 (SP6 oder höher erforderlich)
- Microsoft Windows 2000
- Microsoft Windows XP
- Microsoft Windows 2003 Server
- Microsoft Windows Vista

#### Zusätzliche Software:

- SAPGUI win32 Release 4.6d oder höher
- Internet Explorer 4.0 oder höher
- Falls SNC (Secure Network Connection) verwendet wird muss der SAPGUI 6.20 Patch 33 oder höher installiert sein

Empfohlene SAPGUI Version: SAPGUI 6.20 Patchlevel 64 oder höher

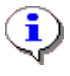

Für die Installation unter Windows NT4 / 2000 / XP / 2003 / Vista sind Administratorrechte erforderlich.

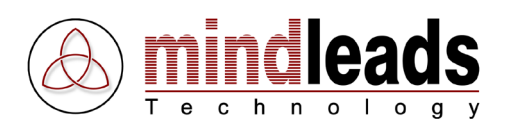

# UltraLogon installieren

Die Installation der UltraLogon-Software läuft weitgehend automatisch ab. Je nach Version Ihres Betriebssystems kann es jedoch erforderlich sein, zunächst einige System-Komponenten auf den neuesten Stand zu bringen. Die erforderlichen Systemkomponenten werden von der Installations-Software automatisch erkannt und bei Bedarf vom Internet herunter geladen. Falls Sie keinen Zugang zum Internet haben, setzen Sie sich bitte mit dem Support-Team von Mindleads Technology in Verbindung.

### Installation ab CD-ROM

- Schliessen Sie alle geöffneten Fenster und/oder Programme. Legen Sie die UltraLogon CD-ROM ein.
- Warten Sie, bis die UltraLogon Installations-Software startet. Dies kann je nach Hardware-Ausstattung Ihres Computers von wenigen Sekunden bis zu einer Minute dauern.

# **Installation ab Archiv-Datei (Download)**

- Doppelklicken Sie die Datei UltraLogon350.exe.
- Warten Sie, bis die UltraLogon Installations-Software startet. Dies kann je nach Hardware-Ausstattung Ihres Computers von wenigen Sekunden bis zu einer Minute dauern.

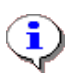

Die Installations-Software ist in der Lage, bereits installierte UltraLogon Versionen eines früheren Datums zu erkennen. Bei bereits vorhandener Installation einer älteren Version wird ein Update durchgeführt.

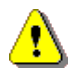

Bevor eine Neuinstallation vorgenommen werden kann, müssen Sie die UltraLogon-Software beenden. Klicken Sie hierzu die UltraLogon-Ikone 💌 in der Programmleiste mit der rechten Maustaste an, und wählen Sie im darauf folgenden Menü Exit.

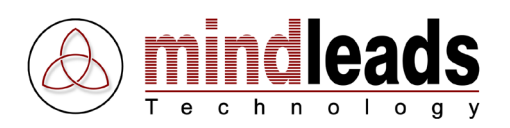

# Installationsvorgang

1. Das untenstehende Fenster erscheint. Klicken Sie auf *Next*, um mit der Installation der UltraLogon Software zu beginnen.

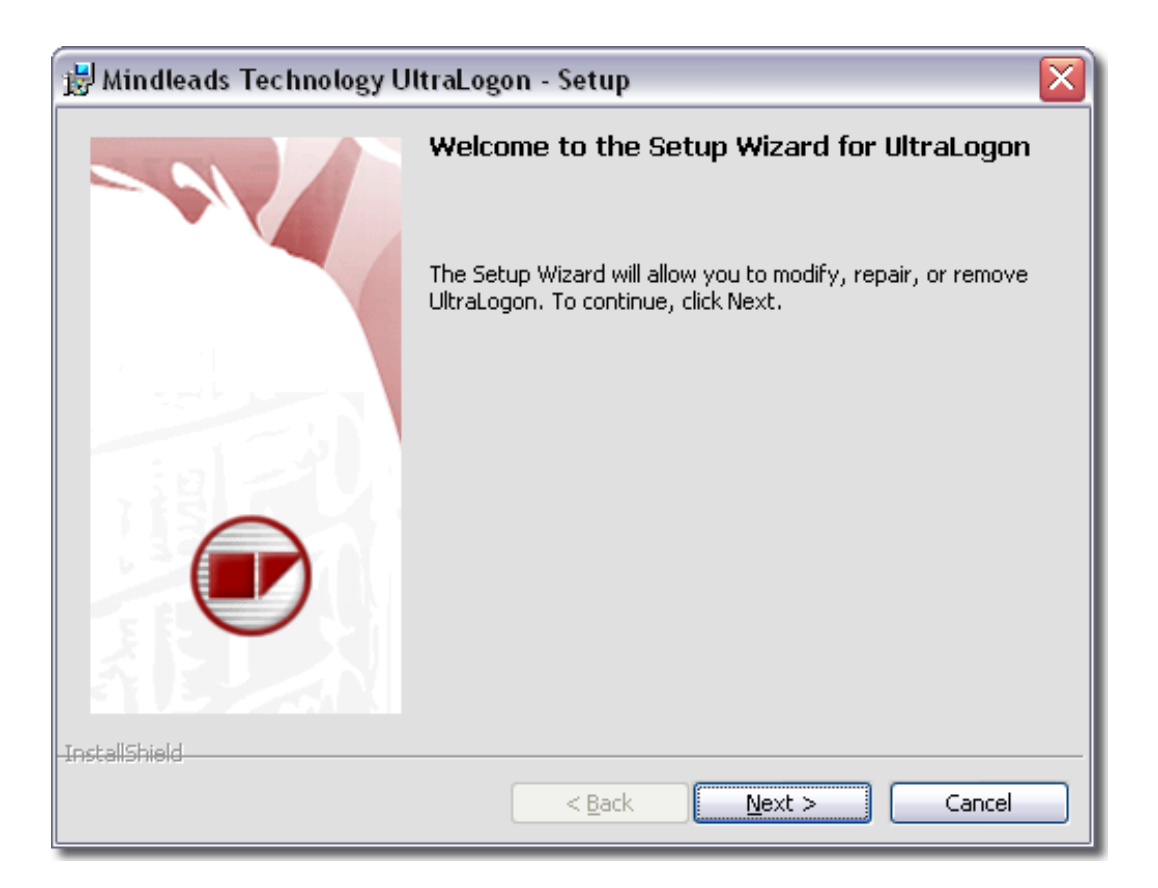

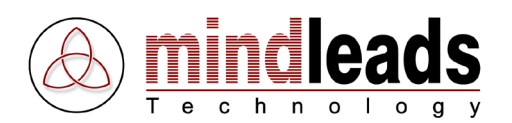

2. Lesen Sie die Vertragsbestimmungen aufmerksam durch und drücken Sie *I accept the terms in the license agreement,* falls Sie mit den Vertragsbestimmungen einverstanden sind. Um fortzufahren, klicken Sie auf *Next*.

| 😸 Mindleads Technology UltraLogon - Setup                                                                                                    | $\mathbf{X}$ |
|----------------------------------------------------------------------------------------------------|--------------|
| License Agreement                                                                                                    |              |
| Please read the following license agreement carefully.                                                                                                    |              |
|                                                                                                    | _            |
| UltraLogon by Mindleads Technology                                                                                                    | <u>^</u>     |
| END USER LICENSE AGREEMENT                                                                                                    |              |
| NOTICE TO USER:                                                                                                    |              |
| BY INSTALLING THIS SOFTWARE YOU ACCEPT ALL THE TERMS<br>AND CONDITIONS OF THIS AGREEMENT                                                                                                    |              |
| This version of UltraLogon including the software and its related user documentation (the "Software"), is owned by Mindleads Technology, and is protected by copyright laws and international copyright treaties, a well as other intellectual property laws | ~            |
| • I accept the terms in the license agreement                                                                                                    |              |
| O I do not accept the terms in the license agreement                                                                                                    |              |
| Install5hield                                                                                                    |              |
| < <u>B</u> ack <u>N</u> ext > Cancel                                                                                                    |              |

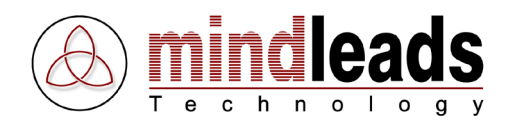

3. Geben Sie Ihren vollständigen Namen und Ihre Organisation in die Felder *User Name* und *Organization* ein.

UltraLogon wird für alle auf dem System angemeldeten Benutzer installiert. Wenn Sie wünschen, dass UltraLogon nur für den gegenwärtig auf dem System angemeldeten (eingeloggten) Benutzer installiert werden soll, wählen Sie *Only for me*. Diese Einstellung verhindert, dass die Programmikonen im Startmenü für andere Benutzer sichtbar sind.

Um fortzufahren, klicken Sie auf Next.

| 🗒 Mindleads Technology UltraLogon - Setup                     | $\overline{\mathbf{X}}$               |
|---------------------------------------------------------------|---------------------------------------|
| Customer Information                                          |                                       |
| Please enter your information.                                | 1 1 1 1 1 1 1 1 1 1 1 1 1 1 1 1 1 1 1 |
| User Name:                                                    |                                       |
| John Smith                                                    |                                       |
| Organization:                                                 |                                       |
| My Organization                                               |                                       |
|                                                               |                                       |
|                                                               |                                       |
| Install this application for:                                 |                                       |
| <ul> <li>Anyone who uses this computer (all users)</li> </ul> |                                       |
| Only for me ( )                                               |                                       |
|                                                               |                                       |
| InstallShield                                                 |                                       |
| < Back                                                        | Next > Cancel                         |

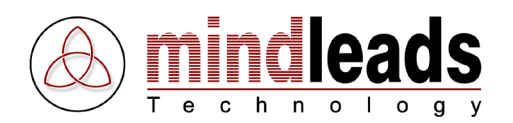

4. Falls Sie UltraLogon zur automatischen Verteilung von SAP Logon Ini Dateien konfiguriert haben, geben Sie hier den Ablageort der UltraLogon Konfigurations-Datei *ultralogon.cnf* ein.

Drücken Sie den *Test* Knopf um die Konfiguration zu testen.

Sie können diesen Schritt auch überspringen und die Konfiguration zu einem späteren Zeitpunkt vornehmen. Dieser Installations-Schritt ist vor allem für die End-User Clients nützlich, sie können so auf einfache Weise eine bestehende UltraLogon Konfigurations-Datei anbinden.

Um fortzufahren, klicken Sie auf Next.

| 🔡 UltraLogon - InstallShield Wizard 🛛 👔 👔                                                                                                    |
|----------------------------------------------------------------------------------------------------|
| Automatic Inifile Download                                                                                                    |
| Enter Configuration URL                                                                                                    |
| Enter the complete URL (in internet address format) of the UltraLogon config file,<br>named 'UltraLogon.cnf'. If you leave this field blank, you can not use automatic<br>download of SAP logon inifiles. However you can configure it at a later time in<br>program settings. |
| Example: http://www.myserver.com/sap/ultralogon.cnf                                                                                                    |
|                                                                                                    |
| Click the 'Test' button to check config URL.                                                                                                    |
|                                                                                                    |
| InstallShield                                                                                                    |

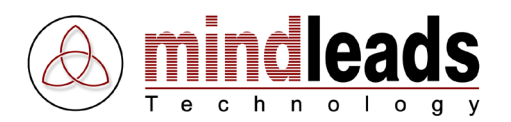

5. Bestimmen Sie die Sprache der Benutzerdokumentation und Online-Hilfe. Sie haben die Möglichkeit, zwischen Deutsch und Englisch zu wählen. Diese Einstellung hat keinen Einfluss auf die Sprache im Programm, sie bezieht sich nur auf die Dokumentationen.

Um fortzufahren, klicken Sie auf Next.

| 😸 Mindlea                | ds Technology UltraLogon - Setup 🛛 🛛 🔀                                 |
|--------------------------|------------------------------------------------------------------------|
| Language<br>Select docur | Options<br>nentation language                                          |
| Select the the choic     | e language for online help and program documentation from<br>es below. |
|                          | ● English                                                              |
|                          | ODeutsch                                                               |
|                          |                                                                        |
| InstallShield –          | < <u>B</u> ack Next > Cancel                                           |

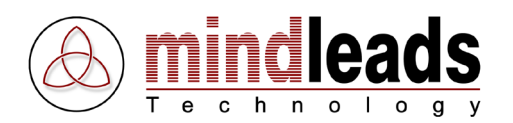

6. Sie haben die Möglichkeit, das Verzeichnis zu ändern, in dem die UltraLogon Software installiert wird. Falls Sie keine Änderungen wünschen, wird UltraLogon in Ihrem Standard-Programme Verzeichnis installiert.

Um UltraLogon in einem anderen Verzeichnis zu installieren, wählen Sie *Custom* und geben Sie im darauf folgenden Fenster Ihren bevorzugten Pfad ein.

Die Installations-Software erstellt eine Programmverknüpfung auf Ihrem Desktop. Falls Sie dies nicht wünschen, entfernen Sie den Haken unter *Create program icon on desktop*.

Klicken Sie auf *Next* um fortzufahren.

| 😸 Mindleads Te    | echnology UltraLogon - Setup 🛛 🔀                                                                                   |
|-------------------|----------------------------------------------------------------------------------------------------|
| Setup Type        |                                                                                                    |
| Choose the setup  | type that best suits your needs.                                                                                   |
| Please select a   | setup type.                                                                                                    |
| ⊙ <u>Complete</u> | All program features will be installed. (Requires the most disk<br>space.)                                         |
| Cu <u>s</u> tom   | Choose which program features you want installed and where they will be installed. Recommended for advanced users. |
| 🗹 Create prog     | ram icon on desktop                                                                                                |
| InstallShield ——— | < <u>B</u> ack <u>N</u> ext > Cancel                                                                               |

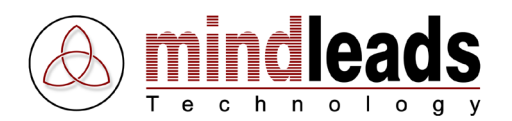

7. Klicken Sie auf *Install*, um mit dem Kopieren der Dateien zu beginnen. Falls das Installationsprogramm Sie auf noch laufende Programme hinweist, versuchen Sie diese zu schliessen.

| 😸 Mindleads Technology UltraLogon - Setup 🛛 🛛 🔀                                                                 |
|----------------------------------------------------------------------------------------------------|
| Ready to Install the Program                                                                                    |
| The wizard is ready to begin installation.                                                                      |
| Click Install to begin the installation.                                                                        |
| If you want to review or change any of your installation settings, click Back. Click Cancel to exit the wizard. |
|                                                                                                    |
|                                                                                                    |
|                                                                                                    |
|                                                                                                    |
|                                                                                                    |
|                                                                                                    |
| InstallShield                                                                                                   |
| < <u>B</u> ack Install Cancel                                                                                   |

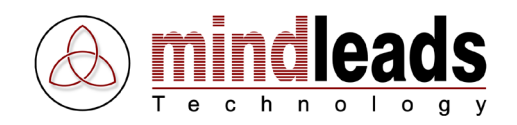

8. Warten Sie bis die Installation beendet ist und klicken Sie auf Finish.

Sie haben die Möglichkeit, das nun installierte Programm UltraLogon sofort zu starten. In diesem Fall markieren Sie das Kästchen *Launch the program* und klicken Sie auf *Finish*.

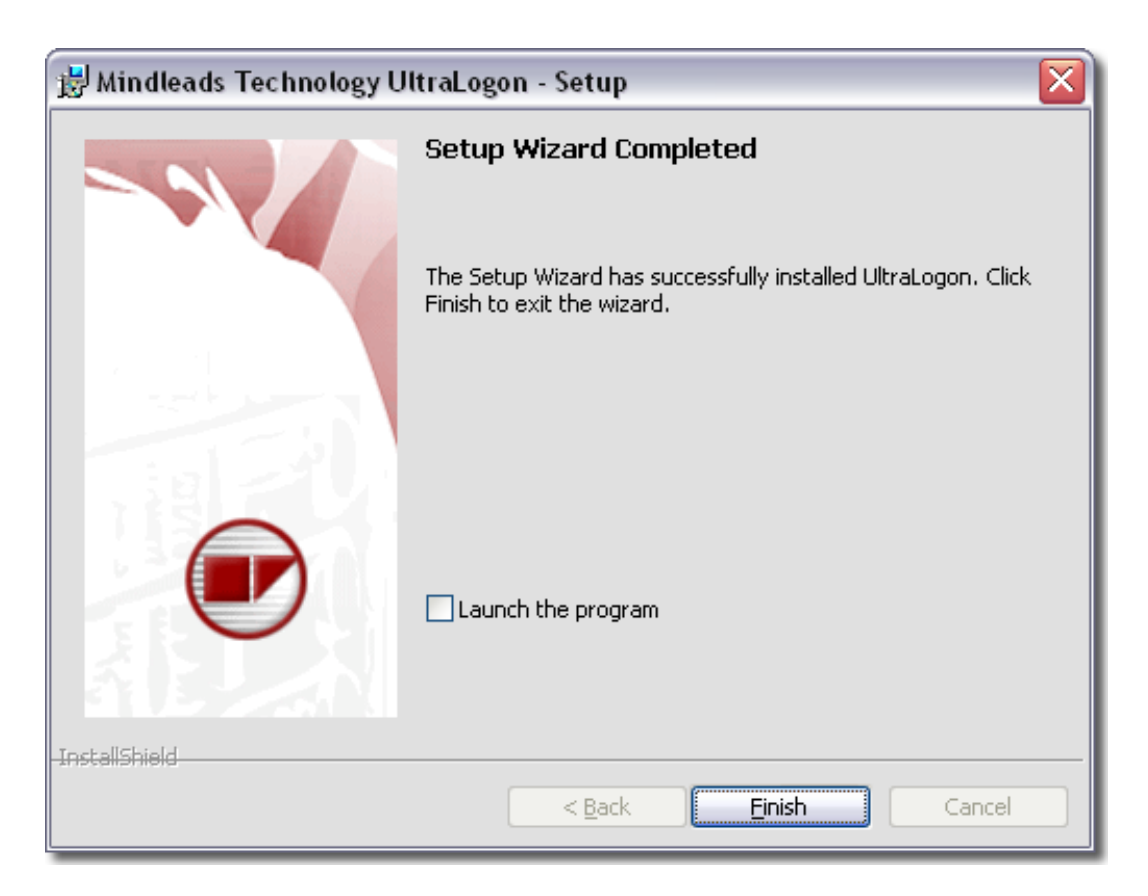

9. Die UltraLogon-Software ist nun installiert. Eventuell müssen Sie Ihr System neu starten, um die Installation zu vervollständigen. Die Installations-Software weist Sie automatisch darauf hin, falls ein Neustart des Systems notwendig ist.

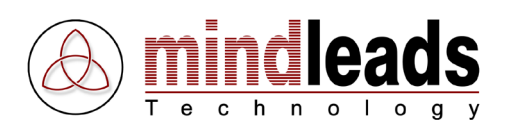

# Einführungshinweise

Bevor Sie mit UltraLogon zu arbeiten beginnen, sollten Sie sich mit den Funktionen der Werkzeugleiste vertraut machen. Diese können Ihnen die Arbeit mit UltraLogon erleichtern, da sie direkt über die Werkzeugleiste angewählt werden können.

### UltraLogon

| Ikonen      | Bedeutung                                                             |
|-------------|-----------------------------------------------------------------------|
| 결 Quick     | Ermöglicht eine Verbindung zu einem nicht aufgeführten System (Quick) |
| S Refresh   | Manuelles Aktualisieren der ini Datei ( <i>Refresh ini file</i> )     |
| 🔢 Views     | Ansichten ändern ( <i>Views</i> )                                     |
| 辪 Favorites | Öffnet das Favoriten Fenster (Favorites)                              |
| 🔒 Browser   | Öffnet den Transaction Browser (Transaction Browser)                  |
| 💐 Editor    | Öffnet den ini Datei Editor (Ini file Editor)                         |
| 🔆 Options   | Programm Optionen ( <i>Options</i> )                                  |

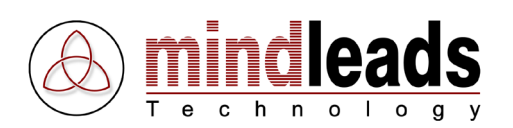

### **UltraLogon Editor**

#### Ikonen Bedeutung

|  | Neue ini Datei erstellen | (New ini file) |
|--|--------------------------|----------------|
|--|--------------------------|----------------|

- 2
- Lokale ini Datei öffnen (*Open ini file*)
- Ini Datei von Webserver öffnen (*Open ini file from URL*)
- Ini Datei lokal speichern (*Save ini file*)
- Ini Datei auf Webserver publizieren (*Publish ini file to web server*)
- System ausschneiden (*Cut SAP system*)
- System kopieren (*Copy SAP system*)
- System einfügen (*Paste SAP system*)
- System löschen (*Delete SAP system*)
- System nach oben verschieben (*Move SAP system up*)
- System nach unten verschieben (*Move SAP system down*)
- System blockieren (*Disable SAP sys*tem / system message)
- System Eigenschaften (*Properties*)
- Ini Datei Eigenschaften (General ini file properties)
- Verbinden (*Connect to SAP system*)
- Ini Datei Gruppen verwalten (*Ini file groups*)
- Programm Optionen (*Options*)

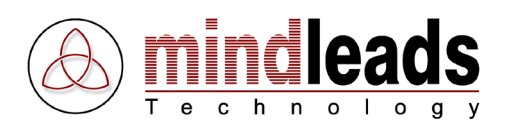

# UltraLogon konfigurieren

Bevor UltraLogon verwendet werden kann, muss das Programm erst konfiguriert werden. Starten Sie hierzu UltraLogon über die 🕑 Ikone. Diese wird automatisch auf dem Desktop installiert oder kann über das Start-Menü angewählt werden [START / Programme / UltraLogon / UltraLogon].

Das UltraLogon Hauptfenster erscheint.

| ອມ   | ltraL   | ogon  |      |         |           |       |           |      |           |   |                |        | _   |         |
|------|---------|-------|------|---------|-----------|-------|-----------|------|-----------|---|----------------|--------|-----|---------|
| File | View    | Extra | is H | Help    |           |       |           |      |           |   |                |        |     |         |
| 0    | Q       | uick  | 2    | Refresh | <br>Views | - 🖌 🚅 | Favorite: | s 🔒  | Browser   | 4 | Editor         |        | - 🕺 | Options |
| Desc | riptior | 1     |      |         |           | SID   | No.       | Mess | ageserver |   | Group / Server | Router |     |         |
|      |         |       |      |         |           |       |           |      |           |   |                |        |     |         |
|      |         |       |      |         |           |       |           |      |           |   |                |        |     |         |
|      |         |       |      |         |           |       |           |      |           |   |                |        |     |         |
|      |         |       |      |         |           |       |           |      |           |   |                |        |     |         |
|      |         |       |      |         |           |       |           |      |           |   |                |        |     |         |
|      |         |       |      |         |           |       |           |      |           |   |                |        |     |         |
|      |         |       |      |         |           |       |           |      |           |   |                |        |     |         |
|      |         |       |      |         |           |       |           |      |           |   |                |        |     |         |
|      |         |       |      |         |           |       |           |      |           |   |                |        |     |         |
|      |         |       |      |         |           |       |           |      |           |   |                |        |     |         |
|      |         |       |      |         |           |       |           |      |           |   |                |        |     |         |
|      |         |       |      |         |           |       |           |      |           |   |                |        |     |         |
|      |         |       |      |         |           |       |           |      |           |   |                |        |     |         |
|      |         |       |      |         |           |       |           |      |           |   |                |        |     |         |
|      |         |       |      |         |           |       |           |      |           |   |                |        |     |         |
|      |         |       |      |         |           |       |           |      |           |   |                |        |     |         |
|      |         |       |      |         | <br>      |       |           |      |           |   |                |        |     |         |
|      |         |       |      |         |           |       |           |      |           |   |                |        |     |         |

## Ini Dateien einrichten

Es stehen verschiedene Möglichkeiten zur Verfügung um SAP Logon Ini Dateien im UltraLogon anzubinden. Die beste Möglichkeit hängt von der Verwendung und der Anzahl Benutzer in Ihrem Unternehmen ab.

| 1 – 10 Benutzer:       | Ini Datei auf Netzwerklaufwerk abgelegt |
|------------------------|-----------------------------------------|
| 10 – 300 Benutzer:     | Ini Datei auf Webserver abgelegt        |
| Mehr als 300 Benutzer: | Auto Konfiguration verwenden            |
| Mehrere Kunden:        | Berater Modus verwenden                 |

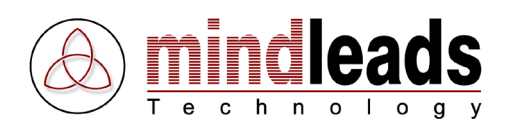

# Ini Datei lokal oder auf Netzlaufwerk

Klicken Sie auf den *Options* Knopf oder wählen Sie im Menu *Extras* den Menupunkt *Options* an. Das folgende Fenster erscheint:

| Options 🛛                                                                                                    |                     |
|----------------------------------------------------------------------------------------------------|---------------------|
| Ini File Setup General                                                                                                    |                     |
| Use local or network SAP Logon ini file                                                                                                    | INI Datei auswählen |
|                                                                                                    | Pfad zur INI Datei  |
| <ul> <li>C Use automatic configuration file</li> <li>C Use web server SAP Logon ini file</li> <li>C Use custom ini file setup</li> <li>○ Detions</li> <li>○ Click 'Browse' to select saplogon ini file. File can be on<br/>harddrive, network drive or UNC path. You can use an arbitrary<br/>filename but file extension must be set to '.ini'. Example:<br/>c:\windows\saplogon.ini</li> </ul> |                     |
| OK Cancel                                                                                                    |                     |

Klicken Sie auf den *Browse* Knopf um entweder eine lokal gespeicherte oder eine auf einem Netzlaufwerk ausgelagerte SAP Logon Ini Datei anzubinden. Sie können auch UNC Pfade verwenden. Beispiel:

| UNC Datei:              | \\server\share\sapdata\saplogon_CRM.ini |
|-------------------------|-----------------------------------------|
| Lokale Datei:           | C:\Windows\saplogon_CRM.ini             |
| Datei auf Netzlaufwerk: | H:\Organization\sap\saplogon_CRM.ini    |

Wenn Sie eine SAP Logon Ini Datei angeben welche auf einem Netzlaufwerk gespeichert ist, wird die Datei auch im internen Cache von UltraLogon abgelegt. Das heisst die Datei steht für die Benutzer auch zur Verfügung wenn das angegebene Netzlaufwerk nicht zur Verfügung steht. Es sind dann lediglich keine Aktualisierungen der Ini-Datei möglich.

Benutzen Sie den Browse Knopf, um die Eingabe zu erleichtern.

**i** 

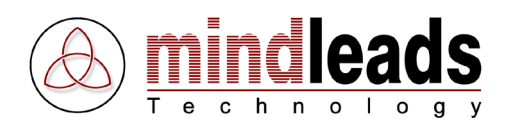

## Ini Datei über Webserver anbinden

Klicken Sie auf den *Options* Knopf oder wählen Sie im Menu *Extras* den Menupunkt *Options* an. Das folgende Fenster erscheint:

| Options 🛛                                                                                                    |                                      |
|----------------------------------------------------------------------------------------------------|--------------------------------------|
| Ini File Setup General                                                                                                    |                                      |
| C Use local or network SAP Logon ini file Browse                                                                                                    |                                      |
| C Use automatic configuration file                                                                                                    |                                      |
| <ul> <li>Use web server SAP Logon ini file</li> </ul>                                                                                                    |                                      |
|                                                                                                    | Internet-Adresse (URL) zur INI Datei |
| <ul> <li>Use custom ini file setup</li> <li>Enter the full qualified URL pointing to saplogon ini file. You can use an arbitrary filename but file extension must be set to '.ini'. Example: http://webserver.com/sapdata/saplogon_CRM.ini</li> </ul> |                                      |
| OK Cancel                                                                                                    |                                      |

Die gewünschte SAP Logon Ini Datei muss auf einem Webserver abgespeichert sein. Es kann ein beliebiger Webserver zum Einsatz kommen, zum Beispiel Microsoft IIS oder Apache unter UNIX Derivaten.

Geben Sie dann den kompletten Pfad im Internet-Format an, der zu der SAP Logon INI Datei führt.

Beispiel: http://www.myserver.com/sap\_ini/saplogon\_CRM.ini

Drücken Sie danach den *OK* Knopf. Die Ini Datei wird anschliessend herunter geladen und erscheint in der Auswahlliste.

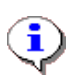

Die angegebene SAP Logon Ini Datei wird im internen Cache von UltraLogon abgelegt. Wenn der Webserver nicht zur Verfügung steht wird die zuletzt herunter geladene Version verwendet. Bei jedem Neustart von UltraLogon wird geprüft, ob eine neuere Version der SAP Logon Ini Datei auf dem Webserver vorliegt.

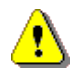

Wenn Sie die Dateien auf einem Webserver speichern der unter UNIX läuft, achten Sie bei der Eingabe auf die korrekte Gross- und Kleinschreibung der Parameter und der Dateinamen.

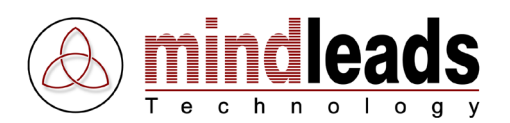

### Ini Datei Gruppen über Konfigurations-Datei einrichten

Dies ist die flexibelste Lösung um SAP Logon Ini Dateien im UltraLogon abzubilden. Systeme können gruppiert werden und so verschiedenen Benutzergruppen zur Verfügung gestellt werden. Jede Ini Datei bildet einen eigenen Eintrag in der Auswahl Liste.

| ails 🛛 🎉 Options | Test Systems 🔹                                                                            | 🖌 🥑 Support | Ini Datei Gruppen Auswahlliste |
|------------------|-------------------------------------------------------------------------------------------|-------------|--------------------------------|
| lessageserver    | Test Systems<br>Production<br>CRM TST<br>CRM QAS<br>CRM PRD<br>FI TST<br>FI QAS<br>FI PRD | Aouter      |                                |

Bevor dieses Feature verwendet werden kann muss erst eine UltraLogon Konfigurations-Datei erstellt werden. Diese wird dann mit den ini Dateien auf einem Webserver abgelegt.

#### UltraLogon Konfigurations-Datei erstellen

Die Konfigurations-Datei kann mittels dem UltraLogon Editor erstellt werden. Klicken Sie auf den *Editor* Knopf tum den UltraLogon Editor zu starten. Befolgen Sie dann die Anweisungen im Kapitel Ini Datei Gruppen.

Die vom Editor erstellte Datei *ultralogon.cnf* wird zusammen mit den entsprechenden SAP Logon Ini Dateien auf einem Webserver abgelegt. Klicken Sie nun im UltraLogon auf den *Options* Knopf oder wählen Sie im Menu *Extras* den Menupunkt *Options* an. Das folgende Fenster erscheint:

| Options 🛛                                                                                                    |                                                 |
|----------------------------------------------------------------------------------------------------|-------------------------------------------------|
| Ini File Setup General                                                                                                    |                                                 |
| C Use local or network SAP Logon ini file Browse                                                                                                    |                                                 |
| Use automatic configuration file                                                                                                    | Internet-Adresse (URL) zur Konfigurations-Datei |
| C Use web server SAP Logon ini file                                                                                                    |                                                 |
| C Use custom ini file setup                                                                                                    |                                                 |
| Enter the full qualified URL where the configuration file<br>'ultralogon.cnf' is located. Example:<br>'http://webserver.com/sapdata/ultralogon.cnf' or<br>'http://webserver.com/sapdata/' |                                                 |
| OK Cancel                                                                                                    |                                                 |

Geben Sie nun den kompletten Pfad der Konfigurations-Datei im Internet Adressen Format ein. Beispiel: *http://myserver/sapdata/ultralogon.cnf*. Drücken Sie den *OK* Knopf und überprüfen Sie ob die Gruppenauswahlliste komplett geladen wird.

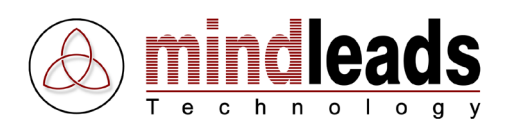

## Ini Datei Berater Modus

Der ini Datei Berater Modus erlaubt es mehrere Ini Dateien von verschiedenen Quellen zu laden. Dies ist besonders für Benutzer hilfreich, die für mehrere SAP Kunden arbeiten.

Klicken Sie auf den *Options* Knopf oder wählen Sie im Menu *Extras* den Menupunkt *Options* an. Das folgende Fenster erscheint:

| Options 🛛                                                                                                    |          |
|----------------------------------------------------------------------------------------------------|----------|
| Ini File Setup General                                                                                                    |          |
| C Use local or network SAP Logon ini file Browse                                                                                                    |          |
| C Use automatic configuration file                                                                                                    |          |
| , C Use web server SAP Logon ini file                                                                                                    |          |
|                                                                                                    | Optionen |
| Set up custom ini file setup. This mode allows you to use ini files in<br>different locations. This mode is especially useful for SAP<br>consultants or users working for several customers. |          |
| OK Cancel                                                                                                    |          |

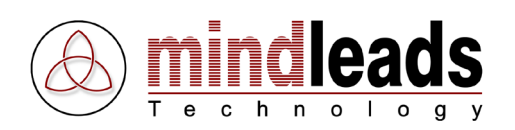

Wählen Sie nun Use custom ini file setup aus. Klicken Sie dann auf den Options Knopf.

| Custom Ini File Setup |                         |
|-----------------------|-------------------------|
| Title:                | Titel der ini Datei     |
| Location:             |                         |
| Browse                | Pfad zur ini Datei      |
|                       | Alle Einträge entfernen |
|                       | Eintrag entfernen       |
| Title Location        | Eintrag hinzufügen      |
|                       |                         |
|                       |                         |
|                       |                         |
|                       |                         |
|                       |                         |
| OK Cancel             |                         |

Geben Sie einen Titel für die ini Datei an und klicken Sie auf den *Browse* Knopf, um die gewünschte ini Datei zu laden. Sie können bis zu 100 ini Dateien hinzufügen. Die Datei muss nicht lokal abgelegt sein, es werden auch Netzlaufwerke unterstützt. UltraLogon legt die Datei im internen Cache ab, so dass die ini Dateien auch zur Verfügung stehen wenn die Netzlaufwerke unterbrochen sind.

Klicken Sie dann auf den *OK* Knopf und überprüfen Sie, ob alle ini Dateien korrekt geladen werden.

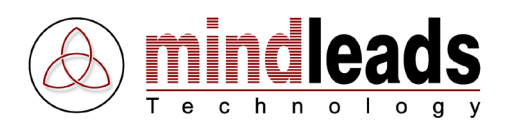

### UltraLogon verwenden

UltraLogon bietet eine Vielzahl von Möglichkeiten zur grafischen Darstellung der SAP Systeme. Starten Sie hierzu UltraLogon über die UltraLogon 🕑 Ikone. Diese wird automatisch auf dem Desktop installiert. Alternativ kann UltraLogon über das Start-Menü gestartet werden [START / Programme / UltraLogon / UltraLogon].

Das UltraLogon Hauptfenster erscheint:

| 🕑 UltraLogon - saplogon.ini                                                                                                    |           |            |                        |                       | _   |         |
|----------------------------------------------------------------------------------------------------|-----------|------------|------------------------|-----------------------|-----|---------|
| File View Extras Help                                                                                                    |           |            |                        |                       |     |         |
| 🛛 🥑 Quick 📄 Refresh 🎛 Views                                                                                                    | - 🖌       | 7 Favorite | s 🔒 Browser 🖏          | Editor                | - % | Options |
| Description                                                                                                    | SID       | No.        | Messageserver          | Group / Server Router |     |         |
| Development                                                                                                    |           |            |                        |                       |     |         |
| 🗐 D01 Development                                                                                                    | D01       | 03         | d01.sr01.mindleads     | SPACE                 |     |         |
| 🗐 D08 CRM Development                                                                                                    | D08       | 00         | d08.sr01.mindleads     | SPACE                 |     |         |
| 📑 D08 CRM Development SNC                                                                                                    | D08       | 00         | d08.sr01.mindleads     | SPACE                 |     |         |
| 🔕 D20 CRM IDES                                                                                                    | D20       | 00         | d20.sr01.mindleads     | SPACE                 |     |         |
| 🗐 HRT HR Stage System                                                                                                    | HRT       | 01         | hrt.sr01.mindleads.com | SPACE                 |     |         |
| E-Recruiting                                                                                                    |           |            |                        |                       |     |         |
| 🧱 PRD e-Recruiting PRD                                                                                                    | ERP       | 00         | erp.sr01.mindleads.c   | SPACE                 |     |         |
| 🧱 QAS e-Recruiting QAS                                                                                                    | ERQ       | 04         | erq.sr01.mindleads.c   | SPACE                 |     |         |
| and the secret of the secret of the secret o | ERD       | 00         | erd.sr01.mindleads.c   | SPACE                 |     |         |
| ITS                                                                                                    |           |            |                        |                       |     |         |
| 🇐 ITS Debug DEV                                                                                                    | IT1       | 42         |                        | sapits1.sr01.m        |     |         |
| FI Financial                                                                                                    |           |            |                        |                       |     |         |
| SP04 FI Production SNC                                                                                                    | P04       | 06         | p04.sr01.mindleads     | SPACE                 |     |         |
| 😂 Q04 FI Quality                                                                                                    | Q04       | 06         | q04.sr01.mindleads     | SPACE                 |     |         |
| LO                                                                                                    |           |            |                        |                       |     |         |
| 🗮 P02 LO Production                                                                                                    | P02       | 02         | p02.sr01.mindleads     | SPACE                 |     |         |
| 🗮 V02 LO Quality                                                                                                    | V02       | 02         | v02.sr01.mindleads     | SPACE                 |     |         |
| HR                                                                                                    |           |            |                        |                       |     |         |
| 🐴 P20 HR Production                                                                                                    | P20       | 00         | p20.sr01.mindleads     | SPACE                 |     |         |
| 🐴 Q20 HR Quality                                                                                                    | Q20       | 00         | q20.sr01.mindleads     | SPACE                 |     |         |
| BW Business Warehouse                                                                                                    |           |            |                        |                       |     |         |
| P25 BW Production                                                                                                    | P25       | 25         | p25.sr01.mindleads     | SPACE                 |     |         |
| 🗳 Q25 BW Quality                                                                                                    | Q25       | 25         | q25.sr01.mindleads     | SPACE                 |     |         |
| 26 BW PRD                                                                                                    | P26       | 11         | p26.sr01.mindleads     | SPACE                 |     |         |
| 📣 Q26 BW QAS                                                                                                    | Q26       | 26         | q26.sr01.mindleads     | SPACE                 |     |         |
| 🗇 S26 BW Stage                                                                                                    | S26       | 26         | s26.sr01.mindleads.c   | SPACE                 |     |         |
| 27 Entries 📉 📉 Last ini file upd                                                                                                    | ate: 31.1 | 0.2006 01  | :05:24                 |                       |     |         |

Die Statusleiste zeigt die letzte Aktualisierung der SAP Logon Ini Datei. Wenn die Datei nicht aktualisiert werden kann wird durch eine entsprechende Warnung darauf hingewiesen.

Um die Verbindung mit einem SAP System herzustellen genügt ein Doppelklick auf das jeweilige System. Alternativ kann unter dem Menu *File* der Eintrag *Logon* benutzt werden. Die Verbindung zum SAP System wird mit dem lokal installierten SAPGUI hergestellt.

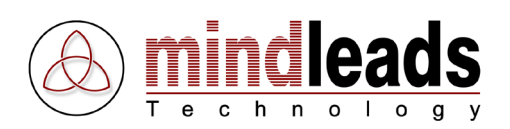

## Systemansicht ändern

Benutzen Sie den *Views* Knopf und wählen Sie dann im darauf folgenden Menu *Tiles* um die SAP Systeme mit grossen Symbolen darzustellen.

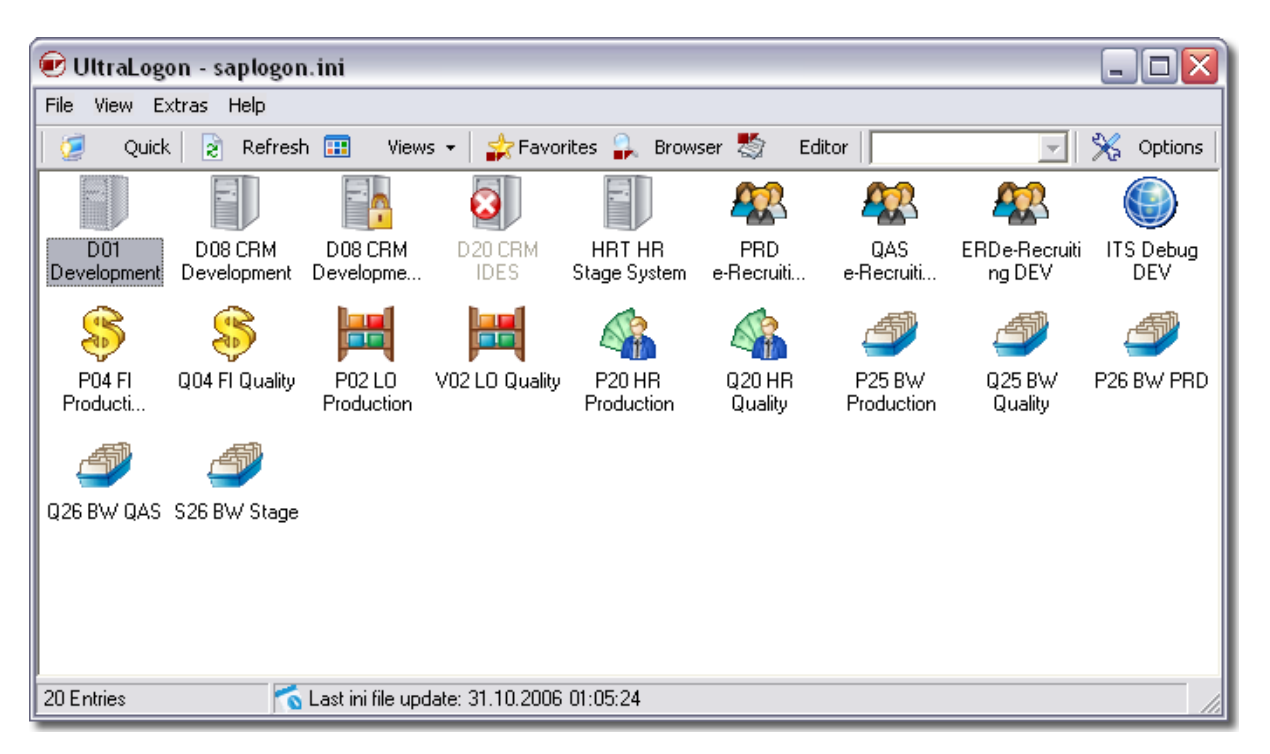

Im Menu *View, Icon Caption* haben Sie die Möglichkeit die SAP Systeme nach Ihrer Beschreibung oder nach der SID / Host-Namen aufzulisten.

🕑 UltraLogon - saplogon.ini - I I X File View Extras Help 👌 Refresh 🎞 🔆 Options Quick Views 👻 🚖 Favorites 🔒 Browser ಶ Editor 2 Ŧ 000 D01 D08 D08 D20 HRT ERP ERQ ERD IT1 P20 Q20 Q25 V02 P25 P26 P04 Q04 P02 Q26 S26 20 Entries 🏹 Last ini file update: 31.10.2006 01:05:24

Beispielansicht mit SID (System ID):

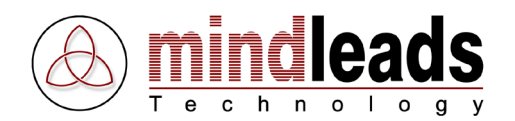

Um zu der Darstellung mit kleinen Symbolen zu gelangen, benutzen Sie den *Views* Knopf und wählen Sie im darauf folgenden Menu *Icons*. Alternativ können Sie auch das Menu *View* benutzen.

| 🕑 UltraLogon - saplogon.ini 📃 🗖 🔀                                                                                                    |
|----------------------------------------------------------------------------------------------------|
| File View Extras Help                                                                                                    |
| 💆 Quick 🎅 Refresh 🎫 Views 🗸 🌟 Favorites 🔒 Browser 🖏 Editor 📔 🔀 Options                                                                                                    |
| D01 Development                                                                                                    |
| D08 CRM Development                                                                                                    |
| D08 CRM Development SNC                                                                                                    |
| D20 CRM IDES                                                                                                    |
| HRT HR Stage System                                                                                                    |
| 🗱 PRD e-Recruiting PRD                                                                                                    |
| 🗱 QAS e-Recruiting QAS                                                                                                    |
| RDe-Recruiting DEV                                                                                                    |
| ITS Debug DEV                                                                                                    |
| Section SNC                                                                                                    |
| S Q04 FI Quality                                                                                                    |
| E PO2 LO Production                                                                                                    |
| VO2 LO Quality                                                                                                    |
| A P20 HR Production                                                                                                    |
|                                                                                                    |
| A P25 BW Production                                                                                                    |
| 🖉 U25 BW Quality                                                                                                    |
| A CONTRACTOR OF A CONTRACTOR OF A CONTRACTOR O |
| A cost in the                                                                                                    |
| S26 BW Stage                                                                                                    |
| 20 Entries 💦 Last ini file update: 31.10.2006 01:05:24                                                                                                    |

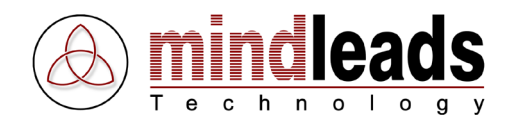

Die detaillierte Ansicht *Details* zeigt ähnlich dem SAP Logon alle wichtigen Systemparameter welche zur Verbindung mit dem SAP System notwendig sind. Klicken Sie auf den *Views* Knopf und wählen Sie dann *Details* um zu der detaillierten Ansicht zu gelangen.

Benutzen Sie die Titelleiste um die Sortierung zu ändern. Sie können durch Klick auf den Titel nach *Description, SID, Database Number, Messageserver* oder *Routerstring* auf- oder absteigend sortieren.

| 🕏 UltraLogon - saplogon.ini                                                                                                    |          |            |                        |                       |           |
|----------------------------------------------------------------------------------------------------|----------|------------|------------------------|-----------------------|-----------|
| File View Extras Help                                                                                                    |          |            |                        |                       |           |
| 💋 Quick 🎅 Refresh 🎹 Views                                                                                                    | -   🍰    | Favorite   | s 🔒 Browser 👹          | Editor                | 🔆 Options |
| Description                                                                                                    | SID      | No.        | Messageserver          | Group / Server Router |           |
| Development                                                                                                    |          |            |                        |                       |           |
| 🗐 D01 Development                                                                                                    | D01      | 03         | d01.sr01.mindleads     | SPACE                 |           |
| D08 CRM Development                                                                                                    | D08      | 00         | d08.sr01.mindleads     | SPACE                 |           |
| 📑 D08 CRM Development SNC                                                                                                    | D08      | 00         | d08.sr01.mindleads     | SPACE                 |           |
| 20 CRM IDES                                                                                                    | D20      | 00         | d20.sr01.mindleads     | SPACE                 |           |
| 🗐 HRT HR Stage System                                                                                                    | HRT      | 01         | hrt.sr01.mindleads.com | SPACE                 |           |
| E-Recruiting                                                                                                    |          |            |                        |                       |           |
| A PRD e-Recruiting PRD                                                                                                    | ERP      | 00         | erp.sr01.mindleads.c   | SPACE                 |           |
| A QAS e-Recruiting QAS                                                                                                    | ERQ      | 04         | erq.sr01.mindleads.c   | SPACE                 |           |
| Second Second Contract Contract Contrac | ERD      | 00         | erd.sr01.mindleads.c   | SPACE                 |           |
|                                                                                                    |          |            |                        |                       |           |
| Sebug DEV                                                                                                    | IT1      | 42         |                        | sapits1.sr01.m        |           |
| FI Financial                                                                                                    |          |            |                        |                       |           |
| Sector SNC Production SNC                                                                                                    | P04      | 06         | p04.sr01.mindleads     | SPACE                 |           |
| 😽 Q04 Fl Quality                                                                                                    | Q04      | 06         | q04.sr01.mindleads     | SPACE                 |           |
|                                                                                                    |          |            |                        |                       |           |
| P02 LO Production                                                                                                    | P02      | 02         | p02.sr01.mindleads     | SPACE                 |           |
| 🗮 V02 LO Quality                                                                                                    | V02      | 02         | v02.sr01.mindleads     | SPACE                 |           |
| , HR                                                                                                    |          |            |                        |                       |           |
| P20 HR Production                                                                                                    | P20      | 00         | p20.sr01.mindleads     | SPACE                 |           |
| 4 Q20 HR Quality                                                                                                    | Q20      | 00         | q20.sr01.mindleads     | SPACE                 |           |
| BW Business Warehouse                                                                                                    |          |            |                        |                       |           |
| 25 BW Production                                                                                                    | P25      | 25         | p25.sr01.mindleads     | SPACE                 |           |
| 25 BW Quality                                                                                                    | Q25      | 25         | q25.sr01.mindleads     | SPACE                 |           |
| P26 BW PRD                                                                                                    | P26      | 11         | p26.sr01.mindleads     | SPACE                 |           |
| 💜 Q26 BW QAS                                                                                                    | Q26      | 26         | q26.sr01.mindleads     | SPACE                 |           |
| S26 BW Stage                                                                                                    | S26      | 26         | s26.sr01.mindleads.c   | SPACE                 |           |
| 27 Entries 👩 Last ini file upda                                                                                                    | te: 31.1 | 0.2006 01: | :05:24                 |                       |           |

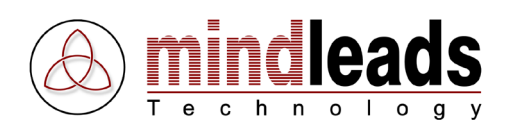

# Favoriten anlegen

Mittels Favoriten können Sie oft benutzte Systeme in einer Gruppe zusammenfassen. Die Favoriten können mit Anmelde-Daten, Sprache und Transaktion oder Programm hinterlegt werden. Dies ist besonders für oft benutzte Systeme hilfreich. Die Favoriten können aus beliebigen ini Dateien erstellt werden. Benutzen Sie den *Favorites* Knopf Favorites um zu den Favoriten Fenster zu gelangen.

Mit Drag and Drop (klicken und ziehen) kann ein SAP System direkt in das Favoriten Fenster gezogen werden. Mittels dem Menu *Edit, Properties* kann der neu angelegte Favorit weiter angepasst werden.

|                               | 🕑 UltraLogon - saplogon.ini |                           |                        |                |        | _   |         |
|-------------------------------|-----------------------------|---------------------------|------------------------|----------------|--------|-----|---------|
|                               | File View Extras Help       |                           |                        |                |        |     |         |
| r                             | 💆 Quick 🎅 Refresh 🎛         | Views 👻 👉 Favoriti        | es 🔒 Browser 🛃         | Editor         | -      | 🎇 🤇 | Options |
| File Edit                     | Description                 | SID No.                   | Messageserver          | Group / Server | Router |     |         |
|                               | Development                 |                           |                        | daaaaaaaaaaaa  |        |     |         |
|                               | D01 Development             | D01 03                    | d01.sr01.mindleads     | SPACE          |        |     |         |
|                               | D08 CRM Development         | D08 00                    | d08.sr01.mindleads     | SPACE          |        |     |         |
| Add new System Q01            | 📑 D08 CRM Development SNC   | D08 00                    | d08.sr01.mindleads     | SPACE          |        |     |         |
| favorite Monitoring Workplace | 🔕 D20 CRM IDES              | D20 00                    | d20.sr01.mindleads     | SPACE          |        |     |         |
| 📉 📓 HRT HR Stage System       | 🗐 HRT HR Stage System       | HRT 01                    | hrt.sr01.mindleads.com | SPACE          |        |     |         |
|                               | E-Recruiting                |                           |                        |                |        |     |         |
| D20 CBM                       | 🥵 PRD e-Recruiting PRD      | ERP 00                    | erp.sr01.mindleads.c   | SPACE          |        |     |         |
| Time Mana                     | 🥵 QAS e-Recruiting QAS      | ERQ 04                    | erg.sr01.mindleads.c   | SPACE          |        |     |         |
|                               | SERDe-Recruiting DEV        | ERD 00                    | erd.sr01.mindleads.c   | SPACE          |        |     |         |
|                               | ITS                         |                           |                        |                |        |     |         |
|                               | iTS Debug DEV               | IT1 42                    |                        | sapits1.sr01.m |        |     |         |
|                               | FI Financial                |                           |                        |                |        |     |         |
|                               | 5 P04 FI Production SNC     | P04 06                    | p04.sr01.mindleads     | SPACE          |        |     |         |
|                               | 😂 Q04 FI Quality            | Q04 06                    | q04.sr01.mindleads     | SPACE          |        |     |         |
|                               | LO                          |                           |                        |                |        |     |         |
|                               | P02 LO Production           | P02 02                    | p02.sr01.mindleads     | SPACE          |        |     |         |
|                               | 🗮 V02 LO Quality            | V02 02                    | v02.sr01.mindleads     | SPACE          |        |     |         |
|                               | HR                          |                           |                        |                |        |     |         |
|                               | A P20 HR Production         | P20 00                    | p20.sr01.mindleads     | SPACE          |        |     |         |
|                               | 🖓 Q20 HR Quality            | Q20 00                    | q20.sr01.mindleads     | SPACE          |        |     |         |
|                               | BW Business Warehouse       |                           |                        |                |        |     |         |
|                               | P25 BW Production           | P25 25                    | p25.sr01.mindleads     | SPACE          |        |     |         |
|                               | 🗳 Q25 BW Quality            | Q25 25                    | q25.sr01.mindleads     | SPACE          |        |     |         |
|                               | 🗳 P26 BW PRD                | P26 11                    | p26.sr01.mindleads     | SPACE          |        |     |         |
|                               | 🗳 Q26 BW QAS                | Q26 26                    | q26.sr01.mindleads     | SPACE          |        |     |         |
|                               | 🗳 S26 BW Stage              | S26 26                    | s26.sr01.mindleads.c   | SPACE          |        |     |         |
|                               | 27 Entries 🏹 Last ini       | file update: 31.10.2006 0 | 1:05:24                |                |        |     |         |

Sie können auch die Add new favorite Ikone benutzen und einen Favoriten zu erstellen.

In der Standard Favoriten Sicht werden alle Favoriten angezeigt. Sie haben auch die Möglichkeit, nur die Favoriten anzuzeigen, welche aus den entsprechenden Ini Dateien exportiert wurden. Wählen Sie hierzu im Menu *View* den Menupunkt *Ini File dependent*.

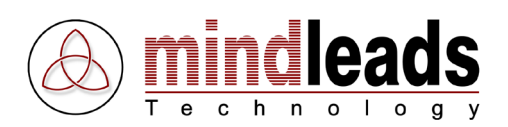

# **Favoriten bearbeiten**

Die Favoriten können durch eine Vielzahl von Optionen ergänzt werden.

| € New Favorite         |             |               |
|------------------------|-------------|---------------|
| General                |             | Tital         |
| Favorite title:        | <b></b>     | Inter         |
| lcon:                  | Change      | Ikone         |
| Trace level:           |             | Trace Level   |
|                        |             | Fensterarösse |
| Window size:           | Normal      |               |
| CAD Curber             |             |               |
| SAP System             |             | Ini Datei     |
| Ini file group:        |             | SAP System    |
| SAP system:            | Development | SAF System    |
| System ID (SID):       |             | System ID SID |
|                        |             |               |
| User Data              |             |               |
| Client:                | 000         |               |
| User name:             |             |               |
| Password:              |             |               |
| Language:              |             |               |
|                        |             |               |
| Application            |             |               |
| Туре:                  | Transaction |               |
| Command / Transaction: |             |               |
| Command title:         |             |               |
|                        | OK Cancel   |               |

## Allgemeine Einstellungen

| Titel:         | Titel des Favoriten.                                              |
|----------------|-------------------------------------------------------------------|
| Ikone:         | Durch Klick von Change kann die angezeigte Ikone geändert werden. |
| Trace Level:   | Verwendetes Trace Level bei der Verbindung zum SAP System.        |
| Fenstergrösse: | Standard Grösse oder SAP Verbindung im Vollbild Modus starten.    |

### System Einstellungen

| Ini Datei:     | Bei der Verwendung von ini Datei Gruppen oder im Berater Modus<br>kann hier die gewünschte Ini Datei ausgewählt werden.                           |  |  |  |  |  |
|----------------|----------------------------------------------------------------------------------------------------|--|--|--|--|--|
| SAP System:    | SAP System des Favoriten.                                                                                                    |  |  |  |  |  |
| System ID SID: | Die System ID (SID) wird automatisch erkannt sofern sie in der Ini<br>Datei vorgegeben ist. Wenn nicht muss die SID manuell eingegeben<br>werden. |  |  |  |  |  |

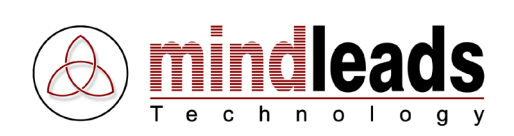

| 🕑 New Favorite         |             | 1                      |
|------------------------|-------------|------------------------|
| General                |             |                        |
| Favorite title:        |             |                        |
| lcon:                  | Change      |                        |
| Trace level:           | No Trace    |                        |
| Window size:           | Normal      |                        |
| SAP System             |             |                        |
| Ini file group:        | <b>v</b>    |                        |
| SAP system:            | Development |                        |
| System ID (SID):       |             |                        |
| User Data              |             | Mandan                 |
| Client                 | 000         | Pandan                 |
| User name:             |             | Benutzername           |
| Password               |             | Passwor                |
| i daamoid.             |             | Anmeldesprache         |
| Language:              |             |                        |
| Application            |             |                        |
| Туре:                  | Transaction | ly                     |
| Command / Transaction: |             | Kommando / Transaktion |
| Command title:         |             | Kommando Tite          |
|                        |             |                        |
|                        | OK Cancel   |                        |

### Benutzer Einstellungen

| Mandant:        | Gewünschter Ziel Mandant. Eingabe in 3 Stellen.                                                                 |  |  |  |  |
|-----------------|----------------------------------------------------------------------------------------------------|--|--|--|--|
| Benutzername:   | Gewünschter Benutzername.                                                                                       |  |  |  |  |
| Passwort:       | Passwort zu Benutzername. Falls kein Passwort eingegeben wird, erfolgt vom SAP System eine Eingabeaufforderung. |  |  |  |  |
| Anmeldesprache: | Verwendete Anmeldesprache im SAP System.                                                                        |  |  |  |  |

## Applikatorische Einstellungen

| Туре:           | Wählen Sie zwischen Transaction, Report oder System Command.                                         |  |  |  |  |
|-----------------|----------------------------------------------------------------------------------------------------|--|--|--|--|
| Kommando / TA:  | Bei Eingabe einer Transaktion, Report oder System Kommando wird die Funktion automatisch aufgerufen. |  |  |  |  |
| Kommando Titel: | Titel der Funktion die beispielsweise im Anmeldedialog erscheint.                                    |  |  |  |  |

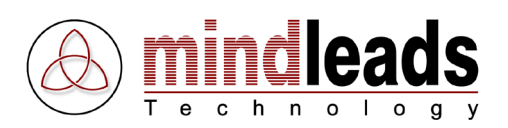

# **Zusätzliche Funktionen**

### Schnelle Verbindung

Durch die Verwendung von *Quick Connect* wird eine Verbindung zu einem SAP System ermöglicht welches in der Ini Datei nicht aufgeführt ist. Klicken Sie auf den *Quick Connect* Knopf **Quick**.

Host Name: Der Hostname des SAP Systems (Application Server).

System Nummer: Die System Nummer des SAP Systems. Eingabe muss zweistellig erfolgen.

| Quick Connect                      |               |
|------------------------------------|---------------|
| SAP Application Server (Hostname): | Host Name     |
| System Number:                     | System Nummer |
| Connect Cancel                     |               |

### **Transaction Browser**

Der *Transaction Browser* ermöglicht die schnelle Suche nach einer SAP Transaktion oder einem Report. Klicken Sie auf den *Transaction Browser* Knopf **Frowser**, um zu dem Eingabefenster zu gelangen. Geben Sie unter "Such Begriff" beispielsweise *sm* ein, werden alle Transaktionen aufgelistet, welche die Zeichen *sm* enthalten. Sie können durch die Auswahl in *Search for* auch in den Beschreibungen *Discriptions* oder in *Reports* suchen.

| 🔒 Transac     | tion Browser       |             |        | Z     |              |
|---------------|--------------------|-------------|--------|-------|--------------|
| Search b      | y any of the crite | ria below:  |        | <br>  |              |
| All or part o | f text:            |             |        |       | Such Begriff |
| Search for:   |                    |             |        |       | Suchen in    |
| Results:      | ins 💽              |             |        |       |              |
| TA            | Report             | Description |        |       |              |
|               |                    |             |        |       |              |
|               |                    |             |        |       |              |
|               |                    |             |        |       |              |
|               |                    |             |        |       |              |
|               |                    |             |        |       |              |
|               |                    |             |        |       |              |
|               |                    |             |        | <br>  |              |
|               |                    |             | Search | Close |              |

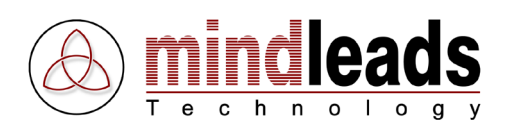

# Web Zugriff

SAP Systeme die einen Web Zugriff erlauben können im UltraLogon übersichtlich dargestellt werden. Vorraussetzung dafür ist, dass mittels Ini Datei Editor der Web Zugriff *Web access* für die entsprechenden Systeme eingeschaltet ist. Diese Systeme erscheinen dann in der Liste *Web Access*.

| Web Access 🛛 🛛      |
|---------------------|
| Go To               |
| SAP systems         |
| ITS Debug DEV       |
| STREAM Production   |
| 📑 P18 XI Quality    |
| 🜍 P25 BW Production |
| 🔇 Q25 BW Quality    |
|                     |
|                     |
|                     |
|                     |
|                     |
|                     |

Mittels rechter Maustaste wird ein Kontext Menu geöffnet welches eine Vielzahl von Web Services bietet:

- BW Webreporting
- XI Homepage
- XI Repository
- XI Directory
- XI SLD
- XI RWB
- XI Exchange Profile
- XI Adapter Monitor
- XI Messaging Display
- J2EE Homepage
- J2EE System Monitoring
- J2EE User Management
- J2EE Netweaver Administrator
- J2EE Web Services Navigator
- J2EE UDDI Client
- J2EE Web Dynpro
- J2EE Content Administrator
- J2EE Web Dynpro Console

Die Auswahl startet den Standard Web Browser. Die Zugriffs-URL wird automatisch generiert.

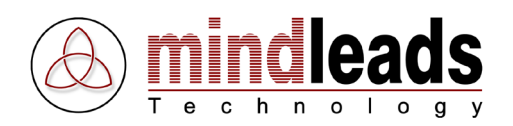

# Ini Datei Editor

Der ini Datei Editor erlaubt ein komfortables Editieren von SAP Logon ini Dateien. Die mit dem Editor erstellten Dateien sind vollständig SAP Logon kompatibel, einige Funktionen stehen jedoch nur mit der Verwendung von UltraLogon zur Verfügung.

Klicken Sie auf den Editor Knopf 🖾 Editor, das folgende Fenster erscheint:

| 🏷 UltraLogon Editor - saplogon.ini                                                                                                    |     |     |                        |                            |        | - 🗆 🛛 |
|----------------------------------------------------------------------------------------------------|-----|-----|------------------------|----------------------------|--------|-------|
| File Edit Extras Help                                                                                                    |     |     |                        |                            |        |       |
| 🗋 🙆 🥙 🗟 💊   🖕 🖻 🔳 🗙                                                                                                    | ••• | 0   | 1 🖹 🧔 🖓 🛠 🗍            | Y                          |        |       |
| Description                                                                                                    | SID | No. | Messageserver          | Group / Server             | Router |       |
| Development                                                                                                    |     |     |                        |                            |        |       |
| 🗐 D01 Development                                                                                                    | D01 | 03  | d01.sr01.mindleads.com | SPACE                      |        |       |
| 🗐 D08 CRM Development                                                                                                    | D08 | 00  | d08.sr01.mindleads.com | SPACE                      |        |       |
| D08 CRM Development SNC                                                                                                    | D08 | 00  | d08.sr01.mindleads.com | SPACE                      |        |       |
| D20 CRM IDES                                                                                                    | D20 | 00  | d20.sr01.mindleads.com | SPACE                      |        |       |
| 📕 🗐 HRT HR Stage System                                                                                                    | HRT | 01  | hrt.sr01.mindleads.com | SPACE                      |        |       |
| E-Recruiting                                                                                                    |     |     |                        |                            |        |       |
| 🥵 PRD e-Recruiting PRD                                                                                                    | ERP | 00  | erp.sr01.mindleads.com | SPACE                      |        |       |
| 🥵 QAS e-Recruiting QAS                                                                                                    | ERQ | 04  | erq.sr01.mindleads.com | SPACE                      |        |       |
| Second time and the second time and the second time and time and ti | ERD | 00  | erd.sr01.mindleads.com | SPACE                      |        |       |
| ITS                                                                                                    |     |     |                        |                            |        |       |
| Sebug DEV                                                                                                    | IT1 | 42  |                        | sapits1.sr01.mindleads.com |        |       |
| FI Financial                                                                                                    |     |     |                        |                            |        |       |
| Section SNC 994 FI Production SNC                                                                                                    | P04 | 06  | p04.sr01.mindleads.com | SPACE                      |        |       |
| 🌕 🍣 Q04 FI Quality                                                                                                    | Q04 | 06  | q04.sr01.mindleads.com | SPACE                      |        |       |
| LO                                                                                                    |     |     |                        |                            |        |       |
| P02 LO Production                                                                                                    | P02 | 02  | p02.sr01.mindleads.com | SPACE                      |        |       |
| V02 LO Quality                                                                                                    | V02 | 02  | v02.sr01.mindleads.com | SPACE                      |        |       |
| HR                                                                                                    |     |     |                        |                            |        |       |
| A P20 HR Production                                                                                                    | P20 | 00  | p20.sr01.mindleads.com | SPACE                      |        |       |
| A Q20 HR Quality                                                                                                    | Q20 | 00  | q20.sr01.mindleads.com | SPACE                      |        |       |
| XI                                                                                                    |     |     |                        |                            |        |       |
| P18 XI Production                                                                                                    | Q20 | 00  | q20.sr01.mindleads.com | SPACE                      |        |       |
| 😽 P18 XI Quality                                                                                                    | Q20 | 00  | q20.sr01.mindleads.com | SPACE                      |        |       |
| BW Business Warehouse                                                                                                    |     |     |                        |                            |        |       |
| P25 BW Production                                                                                                    | P25 | 25  | p25.sr01.mindleads.com | SPACE                      |        |       |
| 🖉 Q25 BW Quality                                                                                                    | Q25 | 25  | q25.sr01.mindleads.com | SPACE                      |        |       |
| 🖉 P26 BW PRD                                                                                                    | P26 | 11  | p26.sr01.mindleads.com | SPACE                      |        |       |
| 🖉 Q26 BW QAS                                                                                                    | Q26 | 26  | q26.sr01.mindleads.com | SPACE                      |        |       |
| S26 BW Stage                                                                                                    | S26 | 26  | s26.sr01.mindleads.com | SPACE                      |        |       |
| Systems: (Total 30)                                                                                                    |     |     |                        |                            |        |       |

Im Editor wird die gegenwärtig geladene ini Datei geöffnet. Fall keine ini Datei geladen ist erscheint ein leeres Fenster.

Vorgenommene Änderungen müssen gespeichert werden. Falls auf lokale ini Dateien zugegriffen wird erfolgt die Speicherung automatisch. Bei ini Dateien welche auf einem Webserver gespeichert sind muss die ini Datei erst publiziert werden. Der Editor erkennt selbständig, welcher ini Datei Modus von UltraLogon verwendet wird.

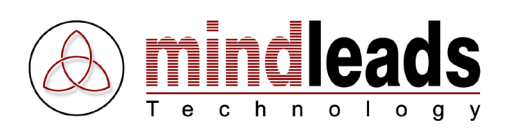

# SAP System editieren

Doppelklicken Sie ein System im Editor, um es zu editieren.

| Edit PRD e-Recruiting PRD                                                                                |                                                                                              |
|----------------------------------------------------------------------------------------------------|----------------------------------------------------------------------------------------------|
| General Advanced                                                                                         | Allgemeine Einstellungen                                                                     |
| General Description: PRD e-Recruiting PRD Use as header (descriptive line) Icon: Use default icon Change | System Beschreibung<br>Als Überschrift verwenden<br>Standard Ikone verwenden<br>Ikone ändern |
| Hostname:                                                                                                | Host Name                                                                                    |
|                                                                                                    | Load Balancing verwenden                                                                     |
| Logon group: SPACE                                                                                       | Logon Gruppe                                                                                 |
| System number: 00                                                                                        |                                                                                              |
| System ID (SID): ERP                                                                                     |                                                                                              |
| Language                                                                                                 |                                                                                              |
| ✓ Use default language settings                                                                          |                                                                                              |
| Language:                                                                                                |                                                                                              |
| OK Cancel                                                                                                |                                                                                              |

### System Einstellungen

| System Beschreibung:       | Beschreibung des SAP Systems.                                                                                                    |
|----------------------------|----------------------------------------------------------------------------------------------------|
| Als Überschrift verwenden: | Diese Funktion erlaubt es innerhalb der ini Datei<br>Überschriften hinzuzufügen. Die Beschreibung erscheint<br>dann in Fettschrift. So können Systeme nach ihrer<br>Verwendung gruppiert werden.                                       |
| Standard Ikone verwenden:  | Die Standard Ikone wird verwendet. Wenn das Kästchen<br>deaktiviert ist, kann durch Klick auf den Knopf <i>Change</i><br>eine andere Ikone für das SAP System verwendet<br>werden. Die Ikonen werden nur im UltraLogon<br>unterstützt. |
| Ikone ändern:              | Zeigt ein Ikonen Auswahl Fenster an.                                                                                                    |
| Host Name:                 | Der Host Name des Anwendungs-Servers. Die kann<br>sowohl ein Applikations-Server als auch ein Message-<br>Server sein, je nach Einstellung der Load-Balancing<br>Funktion.                                                             |
| Load Balancing verwenden:  | Erfordert die Eingabe eines Message-Servers unter Host Name.                                                                                                    |
| Logon Gruppe:              | Die Logon Gruppe bei der Verwendung von Load Balancing.                                                                                                    |

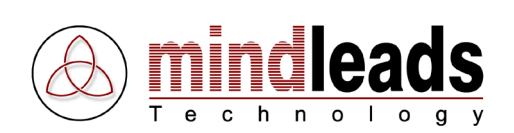

| Edit PRD e-Recruiting F | PRD                                | ×          |                               |
|-------------------------|------------------------------------|------------|-------------------------------|
| General Advanced        |                                    |            |                               |
| General                 |                                    |            |                               |
| Description:            | PRD e-Recruiting PRD               |            |                               |
|                         | 🔲 Use as header (descriptive line) |            |                               |
| Icon:                   | 🔲 Use default icon                 |            |                               |
|                         | Change                             | <b>**</b>  |                               |
| Hostname:               | erp.sr01.mindleads.com             |            |                               |
|                         | 🔽 Use load balancing               |            |                               |
| Logon group:            | SPACE                              |            |                               |
| SAP-Router string:      |                                    | <u> </u> ⊥ | SAP Router string             |
|                         |                                    |            | System Nummer                 |
| System number:          |                                    |            | cip.                          |
| System ID (SID):        | ERP                                |            | SID                           |
|                         | Use low speed connection           |            | Langsame Verbindung verwenden |
|                         |                                    |            |                               |
|                         |                                    |            | Standard Spracheinstellungen  |
| Use derauit lang        | uage settings                      |            | Sprache auswählen             |
| Language:               |                                    |            | Kein Unicode verwenden        |
| Do not use Unic         | ode                                |            |                               |
|                         |                                    |            |                               |
|                         | OK                                 | Cancel     |                               |

| SAP Router string:             | SAP Router string für die Verbindung zum SAP System.                                                     |
|--------------------------------|----------------------------------------------------------------------------------------------------|
| System Nummer:                 | System Nummer des SAP Systems (zweistellig).                                                             |
| SID:                           | System ID (SID) des SAP Systems. Die Eingabe muss zwingend erfolgen. Es sind maximal 3 Zeichen zulässig. |
| Langsame Verbindung verwenden: | Die Verbindung zum SAP System erfolgt mit niedriger Netzwerk-Bandbreite.                                 |

### Spracheinstellungen

Standard Spracheinstellungen:Die Standard Codepage 1100 wird verwendet. Falls das<br/>Kästchen deaktiviert ist kann eine andere Codepage<br/>unter *Language* ausgewählt werden. Diese Einstellung<br/>hat keinen Zusammenhang zu der Anmeldesprache im<br/>SAP System.Sprache auswählen:Codepage auswählen falls Spracheinstellungen nicht auf<br/>Standard gesetzt sind.Kein Unicode verwenden:Wenn diese Funktion aktiviert ist wird kein Unicode<br/>verwendet, selbst wenn das Ziel-System ein Unicode<br/>System ist.

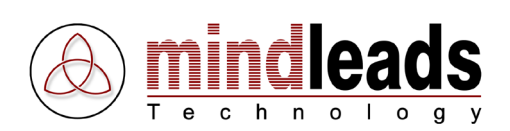

|                    | Edit PRD e-Recruiting PRD 🛛        |
|--------------------|------------------------------------|
|                    | General Advanced                   |
|                    | Secure Network Connection (SNC)    |
| SNC verwer         | Use SNC                            |
| SNC N              |                                    |
|                    |                                    |
|                    | C Authentification                 |
| SNC Verschlüsse    | C Integrity                        |
|                    | C Encryption                       |
|                    | <ul> <li>Max. available</li> </ul> |
|                    |                                    |
| Web Zugriff verwer | Web Access                         |
| web zugrin verwer  | ✓ Use web access                   |
| HTTP               | HTTP port 1080                     |
| J2EE               |                                    |
|                    | J2EE porc 50000                    |
| Standard           | Default URL:                       |
|                    |                                    |
|                    |                                    |
|                    |                                    |
|                    |                                    |
|                    |                                    |
|                    |                                    |
|                    |                                    |
| el l               | OK Cancel                          |

### **SNC Einstellungen**

SNC verwenden:

SNC Name: SNC Verschlüsselung:

Web Zugriff

Web Zugriff verwenden:

HTTP Port: J2EE Port: Default URL: Die Verbindung zum SAP System erfolgt unter Verwendung von SNC (Secure Network Communication) SNC Name für die Verbindung mittels SNC. SNC Verschlüsselungsgrad

Wenn der Web Zugriff einschaltet ist, wird das System im UltraLogon im Fenster *Web Access* aufgeführt. Für die Verwendung vom Web Zugriff muss mindestens der HTTP- oder der J2EE Port konfiguriert werden. Pflegen Sie die Ports entsprechend den System-Einstellungen.
Standard Wert: 1080
Standard Wert: 50000 + [System-Nummer] \* 100
Standard URL die durch Doppelklick auf ein System aufgerufen werden soll. Die URL muss komplett eingegeben werden. Beispiel: http://mysapsystem01:1080/sap/bsp/myapp/

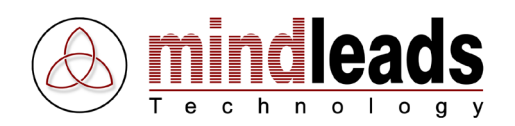

### Systeme sortieren

Um die Reihenfolge der SAP Systeme zu ändern, können die *Move SAP System up* () / *Move SAP System down* () Knöpfe benützt werden. Alternativ kann dazu das Kontext Menu mittels der rechten Maustaste benützt werden.

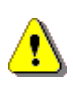

Die Sortierung wird nur im UltraLogon berücksichtigt. Wenn die SAP Logon ini Datei mit dem Standard SAP Logon geöffnet wird, sortiert die SAP Logon Software die Systeme alphabetisch.

#### Systeme einfügen, kopieren, löschen

SAP Systeme können mit den gewohnten Windows Funktionen Kopieren *Copy*, Ausschneiden *Cut*, Einfügen *Paste* editiert werden. Benutzen Sie hierzu die entsprechenden Knöpfe oder das Kontext Menu mittels rechter Maustaste.

#### Systeme deaktivieren / System-Meldung

Im UltraLogon Editor können Systeme temporär deaktiviert werden. Falls sich der Benutzer über UltraLogon sich einzuloggen versucht, erhält dieser dann eine System-Meldung. Dies ist insbesondere für Wartungsarbeiten sinnvoll.

Klicken Sie auf den *Disable System* Knopf 💷 um ein System zu deaktivieren.

| Disable SAP System 🛛                                                                                                    |
|----------------------------------------------------------------------------------------------------|
| System message text                                                                                                    |
| To allow for system maintenance, ERDe-Recruiting DEV system will be<br>unavailable from to on                                                                             |
| You can use a system message to send important information to the users<br>of an SAP system. System messages are displayed to users who attempt<br>logging on the system. |
| OK Cancel                                                                                                    |

Passen Sie die Beispiel System-Meldung gemäss Ihren Anforderungen an. Klicken Sie dann auf den *OK* Knopf. Nach dem Speichern (Web: Publizieren) erscheint das deaktivierte System im UltraLogon mit einer entsprechender Ikone.

Klicken Sie auf *Enable System* im Menu *Edit* um das System zu aktivieren.

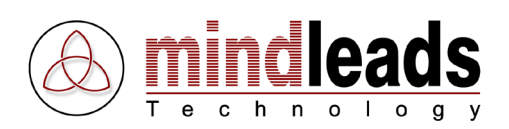

# Ini Datei Eigenschaften

Klicken Sie im Menu *File* auf *Ini file properties* um zu den allgemeinen ini Datei Eigenschaften zu gelangen. Das folgende Fenster erscheint:

| General Settings 🛛 🛛 🛛                                                                                     |                        |
|----------------------------------------------------------------------------------------------------|------------------------|
| General Ini File Settings                                                                                  | Message Server Timeout |
| Genfins delate of CAP surfaces in CAP learn                                                                | Löschen bestätigen     |
| <ul> <li>Contrim delete of SAP systems in SAP logon</li> <li>No edit functionalitu in SAP logon</li> </ul> | Keine Edit Funktionen  |
| Activate SAPGUI trace                                                                                      | GUI Trace aktivieren   |
| Trace level 1: Errors     Trace level 2: Errors and warnings                                               |                        |
| C Trace level 3: All (Diagnostic trace)                                                                    | Zusätzlicher Hex Dump  |
| OK Cancel                                                                                                  |                        |

Die Einstellungen die hier vorgenommen werden können betreffen alle SAP Systeme die in der ini Datei enthalten sind. Einige Einstellungen betreffen ausschliesslich das Standard SAP Logon Programm.

| Message Server Timeout: | Legt die maximale Zeit in Sekunden fest, bis die Verbindung zum System aufgebaut ist.                                     |
|-------------------------|----------------------------------------------------------------------------------------------------|
| Löschen bestätigen:     | Das Löschen eines SAP Systems muss bestätigt werden.<br>Diese Funktion betrifft nur das Standard SAP Logon<br>Programm.   |
| Keine Edit Funktionen:  | Die Ini Datei kann im SAP Logon nicht editiert werden.<br>Diese Funktion betrifft nur das Standard SAP Logon<br>Programm. |
| GUI Trace aktivieren:   | Aktiviert den SAPGUI Trace gemäss den eingestellten Trace Levels.                                                         |
| Zusätzlicher Hex Dump:  | Speichert zusätzlich einen Hex Dump. Erfordert dass der<br>SAPGUI Trace eingeschaltet ist.                                |

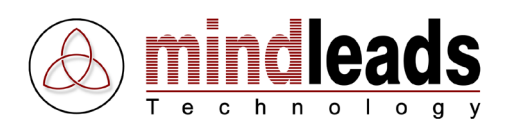

# Ini Dateien auf einen Webserver publizieren

## Web Zugriff einrichten

Die editierten ini Dateien können im UltraLogon Editor direkt auf den Webserver publiziert werden. Diese Funktion muss erst konfiguriert werden. Klicken Sie im Menu *Extras* auf *Options*. Das folgende Fenster erscheint:

| Options             |           |                 |
|---------------------|-----------|-----------------|
| Publishing Settings |           | HTTP Adresse    |
| HITP address:       |           | Zugriffstyn     |
| Access type:        | FTP       | Züğimötip       |
| ETP hostname:       |           | FTP Host Name   |
| i ii nostiane.      |           |                 |
| Host directory:     |           | FTP Verzeichnis |
| Those directory.    |           |                 |
| Login (Username):   | Test      | Login Name      |
| Password:           |           | Passwort        |
|                     |           | ETD Dort        |
| FTP port:           | 21        | FIP POIL        |
|                     |           |                 |
|                     | OK Cancel |                 |

### Zugriffsarten

Für den Zugriff auf den Webserver kann zwischen Lokal/Netwerk *Local/Network* oder der Übertragung mittels dem FTP Protokoll gewählt werden. Bei der Verwendung von *Local/Network* kann das Web Verzeichnis über die Ordner Ikone in ausgewählt werden.

| HTTP Adresse:          | Der komplette Pfad im Internet Adressen Format unter<br>dem die Ini Dateien oder die Konfigurationsdatei<br>gespeichert ist. Beispiel:<br>http://www.mindleads.com/sap/inifiles |
|------------------------|----------------------------------------------------------------------------------------------------|
| Zugriff über FTP       |                                                                                                    |
| FTP Host Name          | Kompletter Host Name des FTP Servers, ohne Pfadangaben. Beispiel:<br>www.mindleads.com                                                                                          |
| FTP Verzeichnis        | FTP Verzeichnis (Pfadangaben nach dem FTP Host<br>Namen). Beispiel:<br>/sap/data/inifiles                                                                                       |
| Login Name / Passwort: | Login Daten zu der FTP Verbindung. Der Benutzer muss<br>Schreibrechte besitzen.                                                                                                 |
| FTP Port:              | FTP Port. Standard Port ist 21.                                                                                                    |

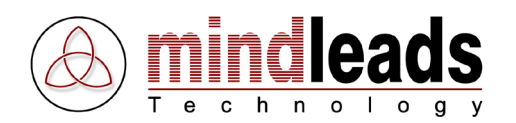

Klicken Sie auf den *Test* Knopf, um die FTP Verbindung zu testen. Eventuelle Fehlermeldungen werden automatisch in einem neuen Fenster ausgegeben. Falls der Test erfolgreich ist, können Sie das Fenster mit *OK* schliessen.

### Ini Datei publizieren

Klicken Sie auf den *Publish* Knopf im um eine ini Datei auf den Webserver zu publizieren. Die Änderungen sollten dann im UltraLogon durch den *Refresh* Knopf Refresh ersichtlich sein.

Klicken Sie im Menu *Extras* auf *Show FTP Messages* um detaillierte Daten der FTP Übermittlung anzuzeigen.

# Ini Datei Gruppen

Im ini Datei Editor, klicken Sie auf den ini Datei Gruppen Knopf Marine Ini file groups. Das folgende Fenster wird angezeigt:

| Ini File Groups     Add / edit / remove ini file |                                                 |
|--------------------------------------------------|-------------------------------------------------|
| Support URL (optional):                          | Support LIBI                                    |
|                                                  |                                                 |
| New Entry Edit Remove Remove all                 | Alle entfernen                                  |
|                                                  | Eintrag entfernen                               |
|                                                  | Bearbeiten                                      |
| Title Location                                   | Neuer Eintrag                                   |
| Open / publish configuration file                | Nach oben verschieben<br>Nach unten verschieben |
| Open Publish                                     | Publizieren                                     |
|                                                  | Öffnen                                          |
| Close                                            |                                                 |

Klicken Sie auf den Öffnen Knopf *Open* um eine bestehende Konfigurations-Datei vom Web zu laden. Sie werden dann aufgefordert die entsprechende URL einzugeben. Beispiel: http://www.mindleads.com/sap/ini/ultralogon.cnf

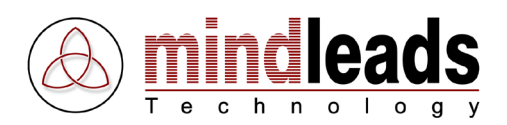

### **Neue Konfigurations-Datei erstellen**

Klicken Sie auf den Neuer Eintrag Knopf *New Entry* um einen neuen Ini Datei Eintrag zu erstellen. Das folgende Fenster erscheint:

| Edit                              |           |
|-----------------------------------|-----------|
| Group (Title):<br>Location (URL): |           |
|                                   | OK Cancel |

Geben Sie einen beliebigen Titel der ini Datei im Feld *Group* ein. Geben Sie die komplette URL die auf die entsprechende ini Datei zeigt im Feld *Location* ein. Beispiel:

http://www.mindleads.com/sap/ini/CRM\_system.ini

Schliessen Sie die Eingabe mit dem *OK* Knopf ab.

Im Feld *Support URL* können Sie eine beliebige URL eingeben. Die Seite wird im UltraLogon als Hilfe für Benutzer angezeigt (F1 Taste oder *Support* im Menu *Help*).

Nach dem Bearbeiten einer bestehenden Konfigurations-Datei oder nach dem Erstellen einer neuen muss diese auf den Web Server publiziert werden. Vorraussetzung dafür ist dass unter Optionen der Web Zugang entsprechend eingerichtet wurde. Klicken Sie auf den Publizieren Knopf *Publish* um die Konfiguration (ultralogon.cnf) auf dem Web Server zu speichern.

Überprüfen Sie nach dem Publizieren, ob die Konfigurations-Datei korrekt geladen wird. Klicken Sie hierzu im Menu *File* auf *Open configuration file.* 

#### Zusätzliche Optionen:

Mit den Einstellungen *,disable editor in UltraLogon* und *,disable options in UltraLogon* können Sie verhindern, dass Endbenutzer den Editor oder den Optionen Dialog aufrufen können.

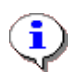

Nach dem Ändern einer Konfigurations-Datei muss UltraLogon neu gestartet werden, damit die Anpassungen wirksam werden. Das Drücken des *Refresh* Knopfes im UltraLogon bewirkt lediglich, dass die derzeit geladene SAP Logon ini Datei neu herunter geladen wird.

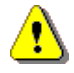

Bestehende Konfigurations-Datei wird beim Publizieren überschrieben. Falls Sie mehrere Konfigurations-Dateien verwenden wollen legen Sie entsprechende Unter-Verzeichnisse an.

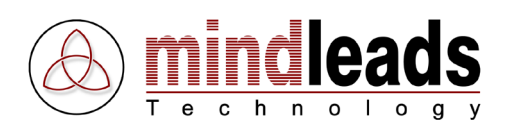

# **Programm Optionen**

### Langsame Verbindung

Im Menu *Extras* unter dem Menupunkt *Low Speed Connection* kann eine langsame Netzwerkverbindung eingestellt werden. Die Verbindung mit dem SAP System erfolgt dann mit niedriger Bandbreite.

### Trace aktivieren

Sie haben die Möglichkeit den lokalen SAPGUI Trace zu aktivieren. Sie können jeweils zwischen Fehler *Errors* oder Fehler und Warnungen *Errors and Warnings* auswählen. Benutzen Sie hierzu das Menu *Extras* unter dem Menupunkt *Tracelevel*. Die Trace-Datei wird auf dem Desktop erstellt. Um den Trace zu deaktivieren, wählen Sie im Menu *Tracelevel* den Menupunkt *None*.

## Allgemeine Einstellungen

Klicken Sie im Menu Extras auf Options, wählen Sie dann das General Register.

| Options                                                                                                 |                                                                                                    |
|----------------------------------------------------------------------------------------------------|----------------------------------------------------------------------------------------------------|
| Ini File Setup General Automatically start UltraLogon Show grid lines in details view Hide descriptions | UltraLogon automatisch starten<br>Gitterlinien einblenden<br>Beschreibungen verstecken<br>Ini Datei automatisch aktualisieren |
|                                                                                                    |                                                                                                    |
| OK Cancel                                                                                               |                                                                                                    |

### **UltraLogon automatisch starten** (*Automatically start UltraLogon*)

Diese Einstellung stellt sicher, dass UltraLogon nach einem Neustart des Systems automatisch gestartet wird.

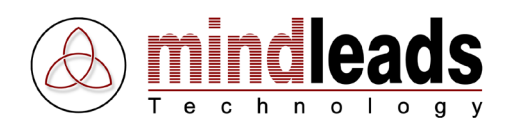

### **Gitterlinien einblenden (***Show grid lines in details view***)**

Diese Option blendet zusätzliche Gitternetz-Linien ein. Nur wirksam in der detaillierten Ansicht (*Details*).

#### Beschreibungen verstecken (Hide descriptions)

Wenn diese Funktion aktiviert ist werden Beschreibungen (Überschriften) nicht angezeigt. Diese Funktion hat nur in der detaillierten Ansicht Wirkung (*Details view*)

#### Ini Datei automatisch aktualisieren (Automatically update ini file)

Falls die ini Datei web-basiert abgelegt ist kann mit dieser Funktion eine automatische Aktualisierung der ini Datei gewährleistet werden. UltraLogon prüft dann periodisch den Web Server ob eine aktualisierte Datei der derzeitig geladenen vorliegt. Um diese Option zu aktivieren muss entweder die ini Datei auf einem Webserver abgelegt sein oder die automatische Konfiguration mittels ultralogon.cnf Datei muss eingeschaltet sein.

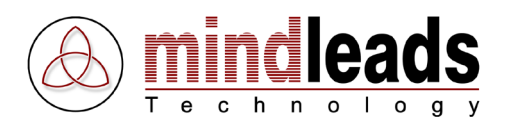

# Installationshinweise für Administratoren

Für die Verteilung der UltraLogon Software stehen Ihnen mehrere Möglichkeiten zur Verfügung. Falls Sie die SAP Logon Ini Dateien unter Verwendung einer UltraLogon Konfigurationsdatei anbinden können Sie die Benutzer anweisen, beim entsprechenden Installations-Schritt die Konfigurations-Adresse (URL) einzugeben. Beispiel:

| 🖞 UltraLogon - InstallShield Wizard 🛛 🛛 🔀                                                                                                    |
|----------------------------------------------------------------------------------------------------|
| Automatic Inifile Download                                                                                                    |
| Enter Configuration URL                                                                                                    |
| Enter the complete URL (in internet address format) of the UltraLogon config file,<br>named 'UltraLogon.cnf'. If you leave this field blank, you can not use automatic<br>download of SAP logon inifiles. However you can configure it at a later time in<br>program settings.<br>Example: http://www.myserver.com/sap/ultralogon.cnf |
|                                                                                                    |
| Click the 'Test' button to check config URL.                                                                                                    |
| InstallShield                                                                                                    |

Die Konfigurations-Adresse (URL) wird dann in der Registrierungsdatenbank dauerhaft gespeichert.

Falls Sie eine eigenes Software Verteilungs-Produkt einsetzen können Sie auch auf das mitgelieferte Installationspaket verzichten, und nur die *UltraLogon.exe* Datei mit einem entsprechenden Shortcut auf dem Desktop client-seitig verteilen. Die Steuerung der Ini Dateien kann dann über Kommandozeilen-Parameter oder über Einträge in Registrierungsdatenbank *Registry* erfolgen.

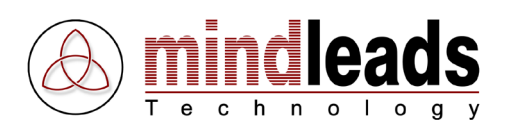

# **Technische Informationen**

### Kommandozeilen-Optionen

### Aufruf:

UltraLogon.exe [INI-Typ]=[Ini-Datei]

### Ini-Typ:

| ConfigURL | Gibt eine Konfigurations-Datei zur Verwendung von Ini Datei Gruppen an.      |
|-----------|------------------------------------------------------------------------------|
| FileURL   | Gibt eine auf einem Webserver gespeicherte Ini Datei an.                     |
| FileLCL   | Verweist auf eine lokale oder auf einem Netzlaufwerk gespeicherte Ini Datei. |

#### Kommandozeilenbeispiele

Ini Datei Gruppen von Konfigurationsdatei laden. Die Datei Erweiterung muss *.conf* lauten. Die URL muss im Internet Adressen Format eingegeben werden, beginnend mit *http://* 

UltraLogon.exe ConfigURL=http://server/sapdata/ultralogon.conf

SAP Logon Ini Datei von einem Webserver anbinden. Die Datei Erweiterung muss *.ini* lauten. Die URL muss im Internet Adressen Format eingegeben werden, beginnend mit *http://* 

UltraLogon.exe FileURL=http://server/sapdata/saplogon.ini

Lädt eine lokale SAP Logon Ini Datei:

UltraLogon.exe FileLCL=C:\windows\saplogon.ini

Lädt eine SAP Logon Ini Datei über ein Netzlaufwerk unter Verwendung von UNC Pfaden:

UltraLogon.exe FileLCL=\\server\share\sapdata\saplogon.ini

#### Lädt die Datei saplogon\_CRM.ini über einen Netzlaufwerksbuchstaben:

UltraLogon.exe FileLCL=H:\sapdata\saplogon\_CRM.ini

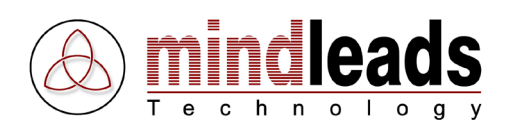

## **Benötigte Dateien**

Zum einwandfreien Betrieb werden folgende Dateien in der angegebenen Version benötigt:

| Dateiname        | Pfad                      | Version        |
|------------------|---------------------------|----------------|
| ULTRALOGON.EXE   | Installations-Verzeichnis | 3.5.0.x        |
| ULTRALOGONED.EXE | Installations-Verzeichnis | 3.5.0.x        |
| ULAUTOUPD.EXE    | Installations-Verzeichnis | 3.0.0.28       |
| TABROWSER.EXE    | Installations-Verzeichnis | 2.0.0.15       |
| TALISTDE.DAT     | Installations-Verzeichnis | -              |
| TALISTEN.DAT     | Installations-Verzeichnis | -              |
| SHLWAPI.DLL      | Installations-Verzeichnis | 6.0.2800.1400* |
| WININET.DLL      | Installations-Verzeichnis | 6.0.2800.1405* |
| MSVBVM60.DLL     | System Verzeichnis        | 6.0.97.82      |
| OLEAUT32.DLL     | System Verzeichnis        | 2.40.4522.0    |
| OLEPRO32.DLL     | System Verzeichnis        | 5.0.4522.0     |
| ASYCFILT.DLL     | System Verzeichnis        | 2.40.4522.0    |
| STDOLE2.TLB      | System Verzeichnis        | 2.40.4522.0    |
| COMCAT.DLL       | System Verzeichnis        | 5.0.2195.1     |

\* Diese Dateien können sich je nach der verwendeten Version des Internet Explorers in der Version unterscheiden. Sie sollten jedoch grösser als 4.0.x sein.

### Einstellungen in der Registrierungs-Datenbank

### Schlüssel: HKEY\_LOCAL\_MACHINE\Software\Mindleads Technology\UltraLogon\ConfigURL

Format: <URL> Default: Typ: REG\_SZ

Dieser Registrierungseintrag legt die Internet Adresse der UltraLogon Konfigurationsdatei fest, welche für Ini Datei Gruppen benötigt wird. Da der Schlüssel in HKEY\_LOCAL\_MACHINE vorliegt, gilt er für alle Benutzer.

#### Schlüssel: HKEY\_CURRENT\_USER\Software\Mindleads Technology\UltraLogon\ConfigURL

| Format:  | <url></url> |
|----------|-------------|
| Default: |             |
| Тур:     | REG_SZ      |

Dieser Registrierungseintrag legt die Internet Adresse der UltraLogon Konfigurationsdatei fest, welche für Ini Datei Gruppen benötigt wird. Da der Schlüssel in HKEY\_CURRENT\_USER vorliegt, gilt dieser nur für den aktuellen Benutzer. UltraLogon berücksichtigt beim Start sowohl den in HKEY\_LOCAL\_MACHINE als auch den in HKEY\_CURRENT\_USER vorliegenden Schlüssel, wobei der HKEY\_CURRENT\_USER Priorität hat. Ein Benutzer ohne Administratorrechte kann so die Einstellungen selbst vornehmen.

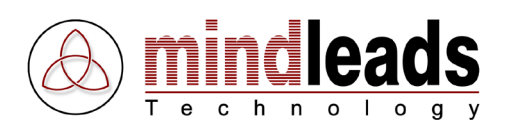

### Schlüssel: HKEY\_CURRENT\_USER\Software\Mindleads Technology\UltraLogon\WebInifile

| Format:  | <url></url> |
|----------|-------------|
| Default: |             |
| Тур:     | REG_SZ      |

In diesem Registrierungsschlüssel wird der komplette Pfad im Internet Adressen Format zu einer auf einem Webserver gespeicherten Ini Datei festgelegt. Der Schlüssel kann über die Programm-Optionen auch von Benutzern ohne Administratorrechte geändert werden.

#### Schlüssel:

#### HKEY\_CURRENT\_USER\Software\Mindleads Technology\UltraLogon\LocalInifile

| Format:  | <url></url> |
|----------|-------------|
| Default: |             |
| Тур:     | REG_SZ      |

In diesem Registrierungsschlüssel wird der komplette Pfad zu einer lokalen oder auf einem Netzlaufwerk ausgelagerten SAP Logon Ini Datei festgelegt. Der Schlüssel kann über die Programm-Optionen auch von Benutzern ohne Administratorrechte geändert werden.

#### Schlüssel: HKEY\_CURRENT\_USER\Software\Mindleads Technology\UltraLogon\UpdateDelay

Format:<Numerischer Wert zwischen 5 und 300>Default:50Typ:REG\_DWORD

Falls die automatische Aktualisierung der ini Datei eingeschaltet ist, wird mit diesem Eintrag die Zeit der Aktualisierungs-Periodizität festgelegt. UltraLogon prüft dann alle n Minuten, ob eine neue ini Datei vorliegt. Die Masseinheit ist in Minuten.